# **MAT-A693**

VIA C3 Low Power Processors Embedded SBC

# **User's Manual**

Version 2.0

© Copyright 2002. All Rights Reserved Manual edition 1.0, 20 November, 2002 This document contains proprietary information protected by copyright. All rights are reserved, no part of this manual may be reproduced, copied, translated or transmitted in any form or by any means without prior written permission of the manufacturer.

The content of this manual is intended to be accurate and reliable, the original manufacturer assumes no responsibility for any inaccuracies that may be contained in this manual. The original manufacturer reserves the right to make improvements to the products described in this manual at any time without prior notice.

#### Trademarks

IBM, EGA, VGA, XT/AT, OS/2 and PS/2 are registered trademarks of International Business Machine Corporation

Award is a trademark of Award Software International, Inc

Intel is a trademark of Intel

RTL is a trademark of Realtek

VIA is a trademark of VIA Technologies, Inc

Microsoft, Windows, Windows NT and MS-DOS are either trademarks or registered trademarks of Microsoft Corporation

All other product names mentioned herein are used for identification purpose only and may be trademarks and/or registered trademarks of their respective companies

#### **Limitation of Liability**

While reasonable efforts have been made to ensure the accuracy of this manual, the manufacturer and distributor assume no liability resulting from errors or omissions in this manual, or from the use of the information contained herein.

| Chapter 1. General Information                   | 1  |
|--------------------------------------------------|----|
| 1.1 Introduction                                 | 1  |
| 1.2 Specification                                | 1  |
| 1.3 MAT-A693 Package                             | 3  |
| 1.4 Board Layout                                 | 4  |
| 1.5 Board Dimension                              | 4  |
|                                                  |    |
| Chapter 2. Connectors Location and Configuration | 5  |
| 2.1 Connectors/Jumpers Location and Define       | 5  |
| 2.2 Onboard Processors                           | 5  |
| 2.3 Installing System Memory                     | 6  |
| 2.4 Connector and Jumpers Settings               | 7  |
| CN1: COM D-Sub Connector                         | 7  |
| CN2: Reset Button                                | 7  |
| CN3: External Power Jack                         | 7  |
| CN4: Internal Power Jack                         | 8  |
| CN5, CN6, CN7, CN8: LAN1-LAN4 RJ-45 Connector    | 8  |
| CN9: USB Pin-header (2.54mm)                     | 9  |
| CN10: VGA Pin-header (2mm)                       | 9  |
| CN11: COM Port Pin-header                        | 10 |
| CN12: IDE Connector (40 pin; 2.54mm)             | 11 |
| CN13: IDE Power Connector                        | 11 |
| CN14: System Fan Connector                       | 12 |
| CN15: CPU Fan Connector                          | 12 |
| SW1: DiskOnChip Address Select                   | 12 |
| JP1: Clear CMOS                                  | 13 |
| JP2: Watchdog Output Select                      | 13 |
|                                                  |    |
| Chapter 3. BIOS Setup                            | 14 |
| 3.1 Quick Setup                                  | 14 |
| 3.2 Entering the CMOS Setup Program              | 15 |
| 3.3 Menu Options                                 | 16 |
| Standard CMOS Features                           | 19 |
| Advanced BIOS Features                           | 20 |
| Advanced Chipset Features                        | 23 |
| Integrated Peripherals                           | 25 |

#### **Table of Contents**

| Power Management Setup                            | 27 |
|---------------------------------------------------|----|
| PNP/PCI Configuration                             | 29 |
| PC Health Status                                  | 30 |
| Frequency/Voltage Control                         | 31 |
| Load Fail-Safe Default                            | 31 |
| Load Optimized Default                            | 32 |
| Set Supervisor & User Password                    | 32 |
| Save & Exit Setup                                 | 33 |
| Save Without Saving                               | 34 |
|                                                   |    |
| Chapter 4. Drivers and Utilities Installation     | 35 |
| 4.1 System Driver Installation                    | 35 |
| 4.2 VGA Driver Installation                       | 40 |
| 4.3 Ethernet Driver Installation                  | 42 |
| 4.3.1 Realtek® 8139C Ethernet Driver Installation | 42 |
| 4.3.2 Intel® 82559ER Ethernet Driver Installation | 48 |
|                                                   |    |
| Appendix A. Programming the Watchdog Timer        | 53 |
|                                                   |    |
| Appendix B. System Resources                      | 54 |
|                                                   |    |
| Appendix C. Optional Cable List                   | 57 |
|                                                   |    |

#### **Chapter 1. General Information**

## **1.1 Introduction**

The MAT-A693 is a full function of 5.25" Embedded format SBC board use VIA VT8606 and VT82C686B chipset supports processors VIA Ezra/Eden (EBGA packaging) processors. The MAT-A693 supports CRT, Intel 82559ER or Realtek RTL8139C Ethernet chipset with RJ45 jack for 10/100Mbps.

The onboard features include two RS-232 serial ports, and onboard SSD interface supports DiskOnChip 2000 series up to 288MB. The MAT-A693 supports up to 2 USB ports. For the expansion ability, the MAT-A693 reserved a PCI slot for flexible expansion capabilities.

#### **General Functions**

| CPU                | VIA Eden (EBGA packaging) 400/667MHz and Ezra 800MHz CPU                                                                        |  |
|--------------------|----------------------------------------------------------------------------------------------------|--|
| BIOS               | Award® 256KB Flash BIOS supports console redirection function                                                                   |  |
| Chipset            | VIA VT8606 + VT82C686B                                                                                                    |  |
| I/O Chipset        | Built-in VT82C686B                                                                                                    |  |
| Memory             | One 168-pin DIMM socket supports up to 512Mbytes SDRAM                                                                          |  |
| Enhanced IDE       | One IDE connectors and support up to two IDE devices. Support Ultra DMA 33/66/100 mode with data transfer rate up to 100MB/sec. |  |
| PCI slot           | One 32-bit PCI expansion slot                                                                                                   |  |
| Serial port        | Two RS-232 ports, one DSUB-9P and one pin header                                                                                |  |
| USB connectors     | 5 x 2 header onboard supports dual USB ports                                                                                    |  |
| System Monitoring  | Supports temperatures, Fan speed, and voltages monitoring                                                                       |  |
| CRT Interface      |                                                                                                    |  |
| Chipset            | VIA Twister chip with integrated                                                                                                |  |
| Display type       | Supports pin header for CRT Monitor                                                                                             |  |
| Display memory     | Share system memory 8/16/32MB                                                                                                   |  |
| Ethernet Interface |                                                                                                    |  |
| Chipset            | Quadruple Intel® 82559ER or Realtek® RTL8139C 100Base-Tx Fast                                                                   |  |

|                              | Ethernet controller                                                  |  |
|------------------------------|----------------------------------------------------------------------|--|
| Ethernet interface           | PCI 100/10 Mbps Ethernet controller. IEEE 802.3U protocol compatible |  |
| SSD Interface                | DiskOnChipR 2000 series up to 288MB                                  |  |
| Mechanical and Environmental |                                                                      |  |
| Power supply<br>voltage      | +12V (11.4V to 12.6V)                                                |  |
| Max. power<br>requirements   | 5A@ +12V                                                             |  |
| Operating<br>temperature     | 32 to 140°F (0 to 60°C)                                              |  |
| Board size                   | 8"(L) x 5.75"(W) (203mm x 146mm)                                     |  |

## 1.3 MAT-A693 Package

Please make sure that the following items have been included in the package before installation.

- 1. MAT-A693 VIA C3 Embedded SBC
- 2. Quick Setup
- 3. Cable: Please refer to Appendix B Optional Cables
- 4. CD-ROM which contains the following folders:
- (1) Manual
- (2) System Driver
- (3) VGA Driver
- (4) Ethernet Driver
- (5) Tools

If any of these items are missing or damaged, please contact your dealer from whom you purchased the board at once. Save the shipping materials and carton in the event that you want to ship or store the board in the future. After you unpack the board, inspect it to assure an intact shipment. Do not apply power to the board if it appears to have been damaged.

Leave the board in its original packing until you are ready to install **Precautions** 

Please make sure you properly ground yourself before handling the MAT-A693 board or other system components. Electrostatic discharge can be easily damage the MAT-A693 board.

Do not remove the anti-static packing until you are ready to install the MAT-A693 board.

Ground yourself before removing any system component from it protective anti-static packaging. To ground yourself, grasp the expansion slot covers or other unpainted parts of the computer chassis.

Handle the MAT-A693 board by its edges and avoid touching its component.

## 1.4 Board Layout

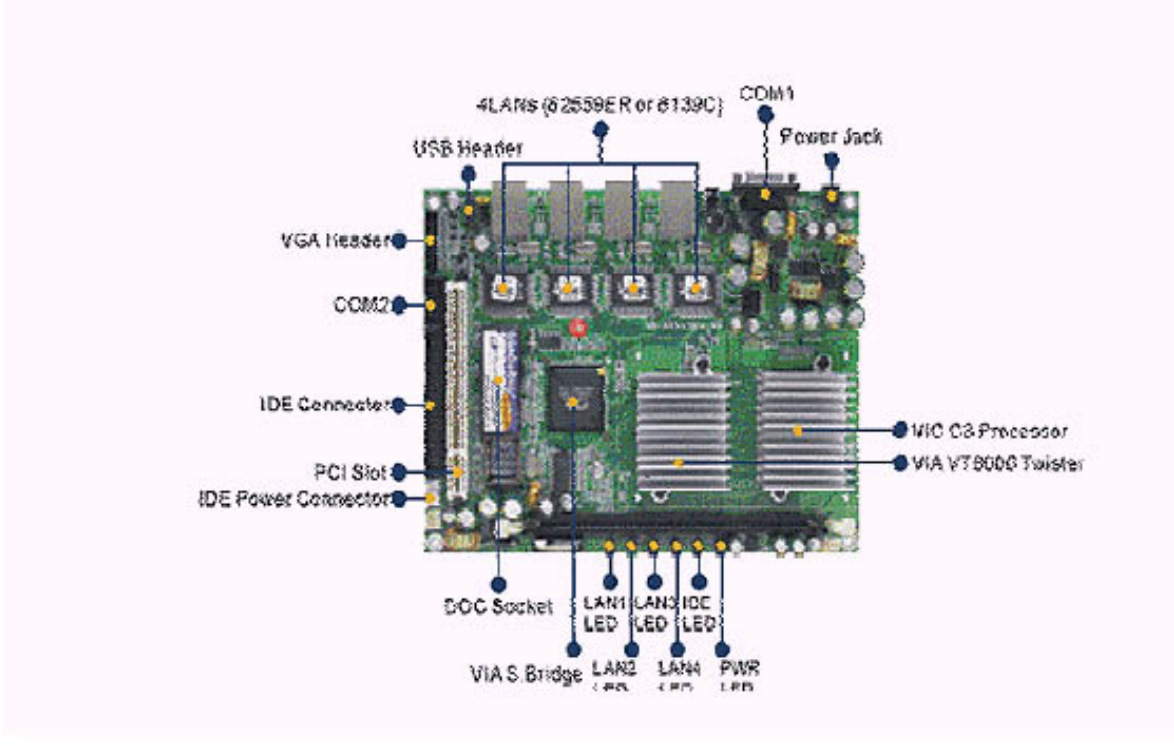

#### 1.5 Board Dimension

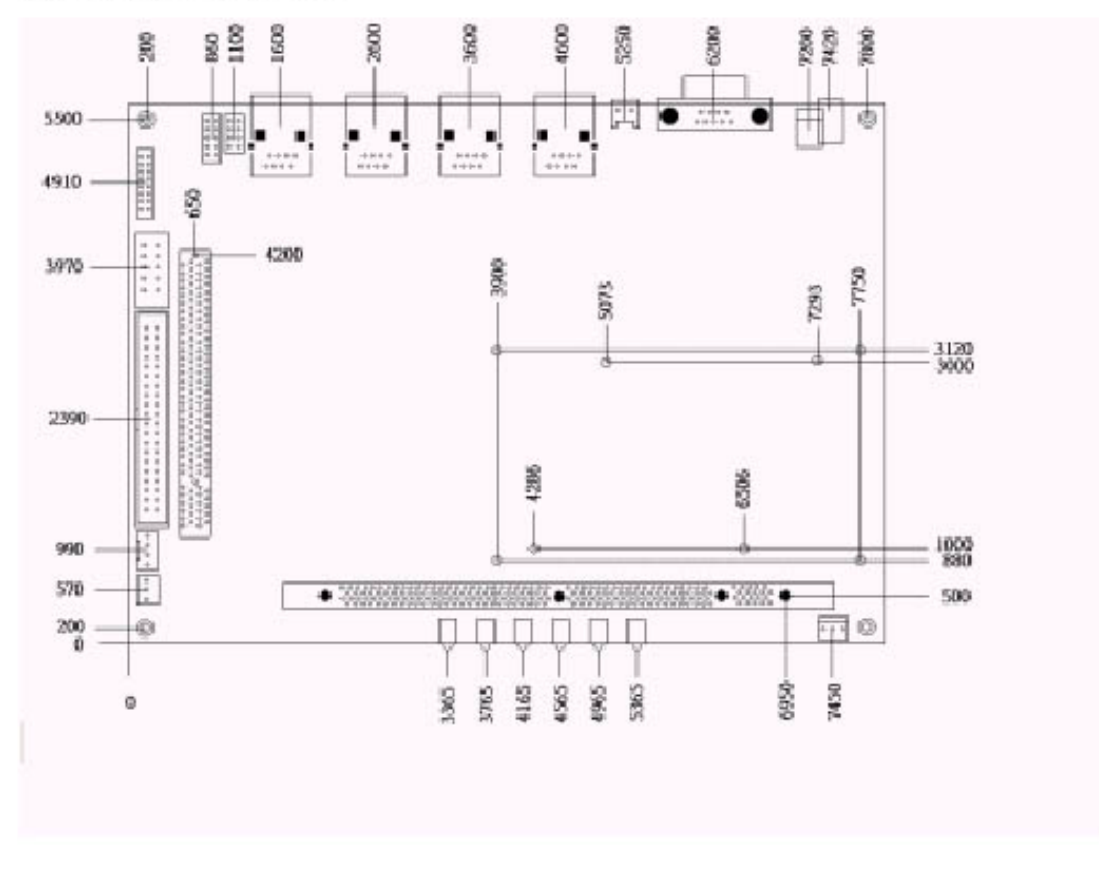

## Chapter 2. Connectors/Switch Location and Configuration

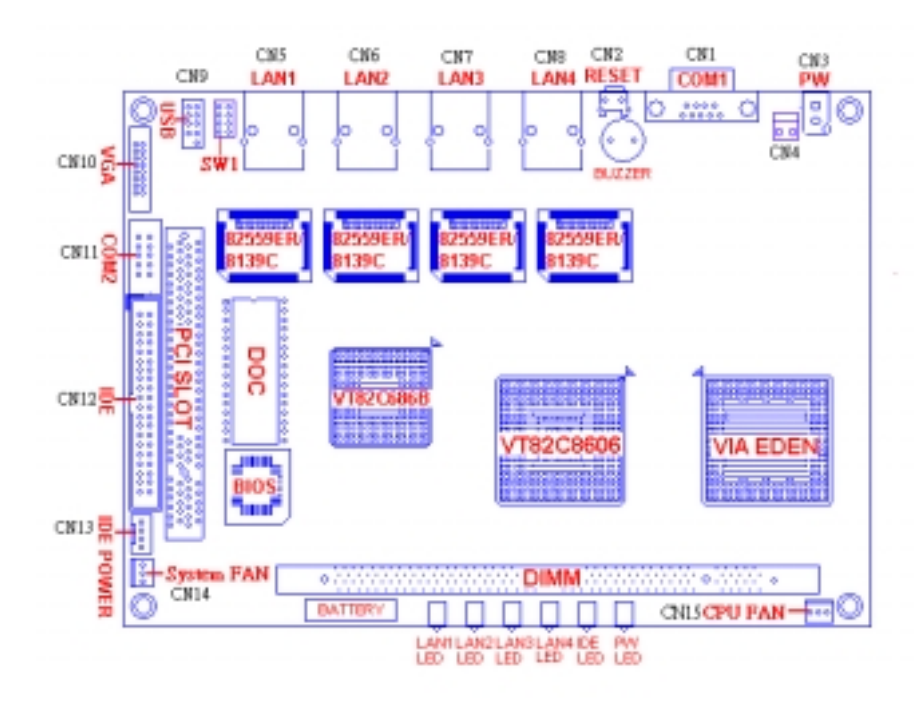

## 2.1 Connectors/Jumpers Location and Define

| Connector | Description          | Connector | Description                     |
|-----------|----------------------|-----------|---------------------------------|
| CN1       | COM Port (D-Sub)     | CN9       | USB Pin-header (2.54mm)         |
| CN2       | Reset Button         | CN10      | VGA Pin-header (2mm)            |
| CN3       | External Power Jack  | CN11      | COM Port Pin-header             |
| CN4       | Internal Power Jack  | CN12      | IDE Connector (40 pin; 2.54 mm) |
| CN5       | LAN1 RJ-45 Connector | CN13      | IDE Power Connector             |
| CN6       | LAN2 RJ-45 Connector | CN14      | System Fan Connector            |
| CN7       | LAN3 RJ-45 Connector | CN15      | CPU Fan Connector               |
| CN8       | LAN4 RJ-45 Connector | SW1       | DiskOnChip address select       |
| JP1       | Clear CMOS           | JP2       | Watchdog Output Select          |

## **2.2. Onboard Processors**

The MAT-A693 onboard built-in VIA Ezra or EDEN EBGA Package processor. The CPU cooler fan will be mounted when board with 800MHz CPU and the high profile Heatsink will be mounted when 667MHz CPU.

## 2.3 Installing Memory

## To insert a DIMM Memory:

The MAT-A693 supports one 168-pin DIMM sockets, memory up to 512Mbyte.

**To Insert a DIMM Memory:** Please align the module with the socket key and press down until the levers at each end of the socket snap close up.

There is only one direction for installing a module in the socket. Do not attempt to force the module into the socket incorrectly.

**To Remove a DIMM Memory:** To remove a DIMM, press down on the levers at both end of the module until the module pops out

There is only one direction for installing a module in the socket. Do not attempt to force the module into the socket incorrectly.

## 2.4 Connector and Jumper Settings

## CN1: COM Port (D-Sub)

| 9<br>0<br>0<br>1<br>1<br>0 |        |  |
|----------------------------|--------|--|
| Pin                        | Define |  |
| 1                          | DCD    |  |
| 2                          | RXD    |  |
| 3                          | TXD    |  |
| 4                          | DTR    |  |
| 5                          | Ground |  |
| 6                          | DSR    |  |
| 7                          | RTS    |  |
| 8                          | CTS    |  |
| 9                          | RI     |  |

#### **CN2: Reset Bottom**

| 00  |        |
|-----|--------|
| Pin | Define |
| 1   | Ground |
| 2   | RSTSW# |

## **CN3: External Power Jack**

The MAT-A693 reserved an external power jack (CN3) and internal power pin header (CN4) for different using of power supply.

The external power jack with inner diameter 2.5  $\phi$  & outer diameter 6.0  $\phi$  power jack

| Pin | Define |
|-----|--------|
| 1   | +12V   |
| 2   | Ground |

## **CN4: Internal Power Jack**

The MAT-A693 with one internal power jack

|     | 0 0    |
|-----|--------|
|     | 2 1    |
| Pin | Define |
| 1   | +12V   |
| 2   | Ground |

## CN5, CN6, CN7, CN8: LAN1-LAN4 RJ-45 Connector

|     | 1 8<br>111111<br>D1 D2 |  |
|-----|------------------------|--|
| Pin | Define                 |  |
| 1   | TX+                    |  |
| 2   | TX-                    |  |
| 3   | N/C                    |  |
| 4   | Ground                 |  |
| 5   | Ground                 |  |
| 6   | N/C                    |  |
| 7   | RX+                    |  |
| 8   | RX-                    |  |

LED:

| D2: Speed indicated LED |          |  |
|-------------------------|----------|--|
| 10 Mbps                 | DIM      |  |
| 100 Mbps                | GREEN    |  |
| D1 :Link/Activity LED   |          |  |
| Link                    | YELLOW   |  |
| Activity                | BLINKING |  |

## CN9: USB Pin-header (2.54mm)

The MAT-A693 supports dual USB ports

| 1 ○ ○ 2<br>○ ○<br>○ ○<br>9 ○ 10 |         |     |         |
|---------------------------------|---------|-----|---------|
| Pin Define                      |         | Pin | Define  |
| 1                               | +5V     | 2   | +5V     |
| 3                               | DATA 0- | 4   | DATA 1- |
| 5                               | DATA 0+ | 6   | DATA 1+ |
| 7                               | GND     | 8   | GND     |
| 9                               | KEY PIN | 10  | GND     |

## CN10: VGA Pin-header (2mm)

The MAT-A693 reserved one VGA pin header

|     | 2         |     | 16<br>•<br>•<br>15 |
|-----|-----------|-----|--------------------|
| Pin | Define    | Pin | Define             |
| 1   | RED       | 2   | GREEN              |
| 3   | BLUE      | 4   | NC                 |
| 5   | GND       | 6   | GND                |
| 7   | GND       | 8   | GND                |
| 9   | NC        | 10  | GND                |
| 11  | NC        | 12  | DCC DATA           |
| 13  | HSYNC     | 14  | VSYNC              |
| 15  | DCC CLOCK | 16  | NC                 |

## **CN11: COM Port Pin-header**

| 6 10<br>0000<br>0000<br>1 5 |        |     |         |
|-----------------------------|--------|-----|---------|
| Pin                         | Define | Pin | Define  |
| 1                           | DCD    | 6   | DSR     |
| 2                           | RXD    | 7   | RTS     |
| 3                           | TXD    | 8   | CTS     |
| 4                           | DTR    | 9   | RI      |
| 5                           | GND    | 10  | Key Pin |

## CN12: IDE Connector (40 pin; 2.54 mm)

The MAT-A693 supports one 2.54mm pitch 40-pin pin header for up to two IDE devices.

| -                                       | 2            |     | 40           |
|-----------------------------------------|--------------|-----|--------------|
| 000000000000000000000000000000000000000 |              |     | 00000        |
|                                         |              |     | 39           |
| Pin                                     | Define       | Pin | Define       |
| 1                                       | RESET*       | 2   | GND          |
| 3                                       | DATA 7       | 4   | DATA 8       |
| 5                                       | DATA 6       | 6   | DATA 9       |
| 7                                       | DATA 5       | 8   | DATA 10      |
| 9                                       | DATA 4       | 10  | DATA 11      |
| 11                                      | DATA 3       | 12  | DATA 12      |
| 13                                      | DATA 2       | 14  | DATA 13      |
| 15                                      | DATA 1       | 16  | DATA 14      |
| 17                                      | DATA 0       | 18  | DATA 15      |
| 19                                      | GND          | 20  | KEY PIN      |
| 21                                      | DREQ         | 22  | GND          |
| 23                                      | DIOW*        | 24  | GND          |
| 25                                      | DIOR*        | 26  | GND          |
| 27                                      | IOCHRDY      | 28  | CSEL         |
| 29                                      | DACK*        | 30  | GND          |
| 31                                      | IRQ14        | 32  | N/C          |
| 33                                      | A1           | 34  | DETECT       |
| 35                                      | A0           | 36  | A2           |
| 37                                      | HD SELECT 0* | 38  | HD SELECT 1* |
| 39                                      | ACTIVE*      | 40  | GND          |

## **CN13: IDE Power Connector**

| Pin | Define | Pin | Define |
|-----|--------|-----|--------|
| 1   | +12V   | 2   | GND    |
| 3   | GND    | 4   | +5V    |

**MAT-A693** 

## CN14, CN15: System and CPU Fan Connector

The onboard supports eight digital input and eight output which using a 2.0mm pitch connector

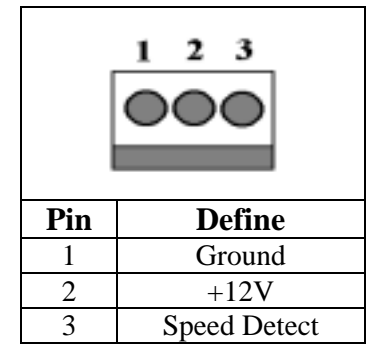

## SW1: DiskOnChip Address Select

You can select the DiskOnChip address by setting SW1. The DOC occupies an 8Kbyte window in the upper memory address range of D0000 to EFFFF. These addresses might be already occupied by the ROM BIOS of other peripheral. Please select the appropriate memory address to avoid memory conflicts.

| Setting                | <b>DOC Address</b> |             |
|------------------------|--------------------|-------------|
| 2 0000 8<br>1 0000 7   | All open           | Disable     |
| 2 000 8<br>1 000 7     | 1-2<br>close       | D0000-D3FFF |
| 2                      | 3-4<br>close       | D4000-D7FFF |
| 2 0 0 0 8<br>1 0 0 0 7 | 5-6<br>close       | D8000-DBFFF |
| 2 0 0 0 8<br>1 0 0 0 7 | 7-8<br>close       | DC000-DFFFF |

## JP1: Clear CMOS

| Setting  |     | Define                 |
|----------|-----|------------------------|
| 1<br>3 □ | 1-2 | Hold Data<br>(Default) |
| 1 🗖<br>3 | 2-3 | Clear CMOS             |

## JP2: Watchdog Output Select

| Setting  |     | Define          |
|----------|-----|-----------------|
| 1<br>3 □ | 1-2 | IRQ11           |
| 1 🗖<br>3 | 2-3 | Reset (Default) |

## **Chapter 3. BIOS Setup**

The ROM chip of your MAT-A693 board is configured with a customized Basic Input/Output System (BIOS) from Phoenix-Award BIOS. The BIOS is a set of permanently recorded program routines that give the system its fundamental operational characteristics. It also tests the computer and determines how the computer reacts to instructions that are part of programs.

The BIOS is made up of code and programs that provide the device-level control for the major I/O devices in the system. It contains a set of routines (called POST, for Power-On Self Test) that check out the system when you turn it on. The BIOS also includes CMOS Setup program, so no disk-based setup program is required CMOS RAM stores information for:

- Date and time
- Memory capacity of the main board
- Type of display adapter installed
- Number and type of disk drives

The CMOS memory is maintained by battery installed on the MAT-A693 board. By using the battery, all memory in CMOS can be retained when the system power switch is turned off. The system BIOS also supports easy way to reload the CMOS data when you replace the battery of the battery power lose.

## 3.1 Quick Setup

In most cases, you can quickly configure the system by choosing the following main menu options:

- 1. Choose "Load Optimized Defaults" from the main menu. This loads the setup default values from the BIOS Features Setup and Chipset Features Setup screens.
- 2. Choose "Standard COS Features" from the main menu. This option lets you configure the date and time, hard disk type, floppy disk drive type, primary display and more.
- 3. In the main menu, press F10 ("Save & Exit Setup") to save your changes and reboot the system.

## **3.2 Entering the CMOS Setup Program**

Use the CMOS Setup program to modify the system parameters to reflect the options installed in your system and to customized your system. For example, you should run the Setup program after you:

- Received an error code at startup
- Install another disk drive
- Use your system after not having used it for a long time
- Find the original setup missing
- Replace the battery
- Change to a different type of CPU
- Run the Phoenix-Award Flash program to update the system BIOS

Run the CMOS Setup program after you turn on the system. On-screen instructions explain how to use the program.

## U Enter the CMOS Setup program's main menu as follows:

- Turn on or reboot the system. After the BIOS performs a series of diagnostic checks, the following message appears: "Press DEL to enter SETUP"
- 2. Press the <DEL> key to enter CMOS Setup program. The main menu appears:

| Standard CMOS Features      | Frequency/Voltage Control |
|-----------------------------|---------------------------|
| Advanced BIOS Features      | Load Fail-Safe Defaults   |
| > Advanced Chipset Features | Load Optimized Defaults   |
| Integrated Peripherals      | Set Supervisor Password   |
| Power Management Setup      | Set User Password         |
| PnP/PCI Configurations      | Save & Exit Setup         |
| ▶ PC Health Status          | Exit Without Saving       |
|                             |                           |
|                             |                           |
| Esc: Quit                   | <b>↑↓→←:</b> Select Item  |
| F10: Save & Exit Setup      |                           |
|                             |                           |
| Change CPU's Clo            | ck & Voltage              |

Phoenix - AwardBIOS COS Setup Utility

3. Choose a setup option with the arrow keys and press <Enter>. See the following sections for a brief description of each setup option.

In the main menu, press F10 ("Save & Exit Setup) to save your changes and reboot the system. Choosing "EXIT WITHOUT SAVING" ignores your changes and exits the program. Pressing <ESC> anywhere in the program returns you to the main menu.

## 3.3 Menu Options

The main menu options of the CMOS Setup program are described in the following and the following sections of this chapter.

## **STANDARD CMOS FEATURES:**

Configure the date & time, hard disk drive type, floppy disk drive type, primary display type and more

## **ADVANCED BIOS FEATURES:**

Configure advanced system options such as enabling/disabling cache memory and shadow RAM

## **ADVANCED CHIPSET FEATURES:**

Configure advanced chipset register options such DRAM timing

## **INTEGRATED PERIPHERALS:**

Configure onboard I/O functions

## POWER MANAGEMENT SETUP:

Configure power management features such as timer selects

## **PNP/PCI CONFIGURATION:**

Configure Plug & Play IRQ assignments and PCI slots

## PC HEALTH STATUS:

Configure the CPU speed and, if the optional Winbond W83627HF system monitor IC is installed, view system information

## FREQUENCY/VOLTAGE CONTROL

Use this menu to specify your settings for frequency/voltage control

## LOAD FAIL-SAFE DEFAULT:

Loads BIOS default values. Use this option as diagnostic aid if your system behaves erratically

## LOAD OPTIMIZED DEFAULTS:

Use this menu to load the BIOS default values that are factory settings for optimal performance system operations.

## SET SUPERVISORS & USER PASSWORD:

Configure the system so that a password is required when the system boots or you attempt to enter the CMOS setup program. When you log in with this password, you will be able to enter the COS Setup main menu, but you can not enter other menus in the CMOS Setup program.

## SAVE & EXIT SETUP:

Save changes of values to CMOS and exit the CMOS setup program

## **EXIT WITHOUT SAVING:**

Abandon all CMOS changes and exit the CMOS setup program

## **Standard CMOS Features Setup**

## Use the Standard CMOS Setup option as follows:

1. Choose "Standard CMOS Features" from the main menu. The following screen appears:

Phoenix - AwardBIOS CMOS Setup Utility Standard CMOS Features

|        | Date (mm:dd:yy)<br>Time (hh:mm:ss)                                                                                                    | Fri, Aug 30 2002<br>10 : 1 : 40          | Item Help                                                |  |  |
|--------|----------------------------------------------------------------------------------------------------|------------------------------------------|----------------------------------------------------------|--|--|
|        | IDE Primary Master<br>IDE Primary Slave<br>IDE Secondary Master<br>IDE Secondary Slave                                                     | (ST51270A)<br>(None)<br>(None)<br>(None) | Menu Level<br>Change the day, month,<br>year and century |  |  |
|        | Drive A<br>Drive B                                                                                                    | (None)<br>(None)                         |                                                          |  |  |
|        | Video<br>Halt On                                                                                                    | (EGA/VGA)<br>(All, But Keyboard)         |                                                          |  |  |
|        | Base Memory<br>Extended Memory<br>Total Memory                                                                                             | 640K<br>224736K<br>245760K               |                                                          |  |  |
| ↑<br>E | ↑↓→← Move Enter:Select +/-/PU/PD:Value F10:Save ESC: Exit F1: General Help<br>F5:Previous Value F6:Fail-Safe Default F7:Optimized Defaults |                                          |                                                          |  |  |

 Use the arrow keys to move between fields. Modify the selected field using the PgUP/PgDN/+/- keys. Some fields let you enter numeric values directly.

## Date and Time Configuration:

Type the current date

## Hard Disks:

Choose from "Auto", "User" or "None"

If your drive is not one of the predefined types, choose "User" and enter the following drive specifications: Cylinders, heads, Wpcom, L-Zone, sectors and mode. Consult the documentation received with the drive for the values that will give you optimum performance.

## Drive A & B:

Select the correct specifications for the floppy disk drive installed in the computer. None: No floppy disk drive installed 360K/1.2M 5.25" standard drive 720K/1.44M/2.88M 3.5" standard drive

## Video:

Choose: EGA/VGA CGA 40 Color Graphics adapter, power up in 40 columns mode CGA 80 Color Graphics adapter, power up in 80 columns mode Mono Monochrome adapter, includes high resolution monochrome adapters

## Halt On:

Controls whether the system stops in case of an error detected during power up. Choose: All Errors (Default)

- No Errors All, But Keyboard All, But Diskette All, But Disk/Key
- 3. After you have finished with the Standard CMOS Features program, press the <ESC> key to return to the main menu.

## **Advanced BIOS Features Setup**

## Use the Advanced BIOS Features Setup option as follows:

1. Choose "Advanced BIOS Features Setup" from the main menu. The following screen appears:

Phoenix - AWardBIOS CMOS Setup Utility Advanced BIOS Features

| Virus Warning                                                                                                    | <disabled></disabled>                                                                                                    | Item Help                                                                                                    |  |  |
|----------------------------------------------------------------------------------------------------|----------------------------------------------------------------------------------------------------|----------------------------------------------------------------------------------------------------|--|--|
| CPU Internal Cache<br>External Cache<br>CPU L2 Cache ECC Checking<br>Processor Number Feature<br>Quick Power On Self Test<br>First Boot Device<br>Boot Device<br>Boot Other Device<br>Boot Up Numlock Status<br>Gate A20 Option<br>Typematic Rate Setting<br>X Typematic Rate (Chars/Sec)<br>X Typematic Delay (Msec)<br>Console Redirection<br>Baud Rate<br>Agent Connect Via<br>Agent Wait Time (Min)<br>Agent After Boot | <enabled><br/><enabled><br/><enabled><br/><enabled><br/><enabled><br/><hdd-0><br/><hdd-1><br/><cdrom><br/><enabled><br/><on><br/><fast><br/><disabled><br/>6<br/>250<br/><disabled><br/>19200<br/><null><br/>&lt;1&gt;<br/><disabled></disabled></null></disabled></disabled></fast></on></enabled></cdrom></hdd-1></hdd-0></enabled></enabled></enabled></enabled></enabled> | Menu Level<br>Allow you to change<br>the VIRUS warning<br>feature for IDE Hard<br>Disk boot sector<br>protection. If this<br>function is enabled<br>and someone attempt to<br>write data into this<br>area. BIOS will show<br>a warning message on<br>screen and alarm beep |  |  |
| ↑↓→← Move Enter:Select +/-/PU/PD:Value F10:Save ESC: Exit F1: General HelpF5:Previous ValueF6:Fail-Safe DefaultF7:Optimized Defaults                                                                                                    |                                                                                                    |                                                                                                    |  |  |

 Use the arrow keys to move between items and to select values. Modify the selected fields using the PgUP/PgDN keys. Press the <F1> "Help" key for information on the available options:

## **Virus Warning:**

When enabled, any attempt to write to the boot sector and partition table will halt the system and cause a warning message to appear. If this happens, you can use an anti-virus utility on a virus-free, bootable floppy disk to reboot and clean your system. The default setting is **Disabled**.

## **CPU Internal/External Cache:**

The Cache memory is additional memory that is much faster than conventional system memory. Most of modern PCs have additional external cache memory. When the CPU requests data, the system transfers the requested data from the main DRAM into cache memory. The external cache field may not appear if your system doesn't have external cache memory.

Choose: Enabled, Disabled

## CPU L2 Cache ECC Checking:

When you select Enabled, memory checking is enable when the external cache contains ECC SRAM.

## **Process Number Feature:**

Select Enabled, this will check the CPU Serial number and disabled this option if you don't want the system knowing the serial number.

## **Quick Power On Self Test:**

Select Enabled to reduce the amount of time required to run the power-on-self-test (POST). A quick POST skips certain steps. The manufacturer recommend that you normally disable quick POST. Choose: Enabled, Disabled

## First/Second/Third Boot Device:

The BIOS attempts to load the operating system from the devices in the sequence selected in these items. Choose: Floppy, LS-120, HDH-0, 1, 2, 3, SCSI, CDROM, ZIP100, USB-FDD, USB-ZIP, USB-CDROM, USB-HDD, LAN, Disabled

## **Boot Up NumLock Status:**

Choose On or Off. On puts the numeric keypad in Num Lock mode at boot-up. Off puts the numeric keypad in arrow key mode at boo-up

## Gate A20 Option:

Choose Enabled or Disabled. Enable this option to allow RAM accesses faster than normal, and is useful in networking operating systems.

## **Typematic Rate Setting:**

Choose Enabled or Disabled. Enable his option to adjust the keystroke repeat rate. Adjust the rate via Typematic Rate Delay and Typematic Rate

## Typematic Rate (Chars/Sec):

Choose the rate at which character keeps repeating.

## **Typematic Delay (Msec):**

Choose the delay between holding down a key and when the character begins repeating.

#### **Console Redirection:**

Set the Console Redirection <Disabled>

This function is let you to connect the Server by hyper terminal to monitor Client, it has to be worked under DOS mode. The Client terminal doesn't need the graphic function.

## **Advanced Chipset Features Setup**

## Use the Advanced Chipset Features Setup option as follows:

1. Choose "Advanced Chipset Features Setup" from the main menu. The following screen appears:

| DRAM Timing By SPD<br>X DRAM Clock<br>X SDRAM Cycle Length<br>X Bank Interleave<br>Memory Hole<br>P2C/C2P Concurrency<br>System BIOS Cacheable<br>Video RAM Cacheable<br>Frame Buffer Size<br>AGP Aperture Size<br>OnChip USB<br>USB Keyboard Support<br>CPU to PCI Write Buffer | <enabled><br/>Host CLK<br/>3<br/>Disabled<br/><disabled><br/><enabled><br/><enabled><br/>&lt;16M&gt;<br/>&lt;64M&gt;<br/><enabled><br/><enabled><br/><enabled></enabled></enabled></enabled></enabled></enabled></disabled></enabled> | Item Help<br>Menu Level            |
|----------------------------------------------------------------------------------------------------|----------------------------------------------------------------------------------------------------|------------------------------------|
| <b>↑↓→← Move</b> Enter:Select +/-/:                                                                                                    | PU/PD:Value F                                                                                                    | 10:Save ESC: Exit F1: General Help |
| F5:Previous Value F6:Fa                                                                                                    | il-Safe Defau                                                                                                    | lt F7:Optimized Defaults           |

Phoenix - AwardBIOS CMOS Setup Utility Advanced Chipset Features

 Move between items and select values by using the arrow keys. Modify the selected fields using the PnUP/PgDN keys. For information on the various options, press <F1> key.

## **DRAM Timing By SPD:**

It lets you select the value in this field, depending on the board paged DRAMs or EDO (Extended Data Output) DRAMS. Choose: Enabled / Disabled

## **DRAM Clock:**

It lets you control the DRAM speed. Choose: Host Clock, HCLK-33M, HCLK+33M

# **MAT-A693**

## SDRAM Cycle Length:

It sets the CAS latency timing. Choose: 3 / 2

## **Bank Interleave:**

Choose: 2 Bank / 4 Bank / Disabled

## Memory Hole AT 15M-16M:

Choose Enabled or Disabled. You can reserve this area of system memory for ISA adapter ROM. When this area is reserved, it cannot be cached. The user information of peripherals that need to use this area of system memory usually discusses their memory requirement.

## P2C/C2P Concurrency:

It lets you enable or disable the PIC to CPU or CPU to PCI. Choose: Enabled / Disabled

## System BIOS Cacheable:

Choose Enabled or Disabled. When enabled, caching of the system BIOS at F0000h-FFFFFh, enhancing system performance. However, if any program writes to this memory area, a system error may result.

## Video RAM Cacheable:

Choose: Enabled / Disabled

## Frame Buffer Size:

Choose: 2M / 4M / 8M / 16M / 32M

## **AGPAperture Size:**

Enter a value from 4MB to 128MB to determine the effective size of the graphics aperture sued in the particular PAC configuration. The larger the value, the better the AGP performance.

## **OnChip USB:**

You could enable this function if the system contains USB (Universal Serial Bus) controller and USB keyboard. When disabled, the system will not be able to access USB keyboard.

Choose: Enabled / Disabled

## **USB Keyboard Support:**

You could enable this function if the system contains USB controller and USB keyboard.

Choose: Enabled / Disabled

## **CPU to PCI Write Buffer:**

When enabled, writes from CPU to PCI bus are buffered. It also compensate the speed differences between the CPU and PCI bus. Otherwise, when disabled, the writes are not buffered. The CPU must wait until the write is completed starting another write cycle.

Choose: Enabled / Disabled

## **Integrated Peripherals**

## Use the Integrated Peripherals Setup option as follows:

1. Choose "Integrated Peripherals Setup" from the main menu. The following screen appears:

| On-Chip IDE Channel0                                                                                                    | <enabled></enabled>                                                                                                    | Item Help                                                  |
|----------------------------------------------------------------------------------------------------|----------------------------------------------------------------------------------------------------|------------------------------------------------------------|
| On-Chip IDE Channel1<br>IDE Prefetch Mode<br>Primary Master PIO<br>Primary Slave PIO<br>Secondary Master PIO<br>Secondary Slave PIO<br>Primary Slave UDMA<br>Primary Slave UDMA<br>Secondary Master UDMA<br>Secondary Slave UDMA<br>Init Display First<br>IDE HDD Block Mode<br>Onboard Serial Port 1<br>Onboard Serial Port 2 | <enabled><br/><enabled><br/><auto><br/><auto><br/><auto><br/><auto><br/><auto><br/><auto><br/><auto><br/><pci><br/><enabled><br/><auto><br/><auto><br/><auto></auto></auto></auto></enabled></pci></auto></auto></auto></auto></auto></auto></auto></enabled></enabled> | Menu Level 🕨                                               |
| ↑↓→← Move Enter:Select +/<br>F5:Previous Value F6:                                                                                                    | /-/PU/PD:Value F1(<br>Fail-Safe Default                                                                                                    | ):Save ESC: Exit F1: General Help<br>F7:Optimized Defaults |

Phoenix - AwardBIOS CMOS Setup Utility Integrated Peripherals

 Move between items and select values by using the arrow keys. Modify the selected fields using the PgUP/PgDN keys. Please press the <F1> key for information on the various options.

## **On-Chip IDE Channel 0 and Channel 1:**

The system supports for two IDE channels. Select Enabled to activate the primary IDE interface. Select Disabled to deactivate this interface

## **IDE Prefetch Mode:**

The onboard IDE interface supports IDE Prefetch Mode, for faster drive accesses. If you install a primary and/or secondary add in IDE interface, set the field to Disabled if the interface doesn't support prefetch.

Choose: Enable/Disable

## **IDE Primary/Secondary Master/Slave PIO:**

Auto/Mode0/Mode1/Mode2/Mode3/Mode4

The four IDE PIO (Programmed Input/Output) fields let you set a PIO mode (0-4) for each of the four IDE devices that the onboard IDE interface supports. Modes 0 through 4 provide successively increased performance. In Auto mode, the system automatically determines the best mode for each device.

## IDE Primary/Secondary Master/Slave UDMA:

Auto, Mode0, Mode1, Mode2, Mode3, Mode4

UltraDMA33/66/100 implementation is possible only if your IDE hard drive supports it and the operating environment includes a DMA driver. If your hard drive and your system software both support UltraDMA33/66/100, select Auto to enable BIOS support.

## **Init Display First:**

This item allows you to active PCI slot or onboard first

## IDE HDD Block Mode:

Select Enabled only if your hard drives support block mode.

## **Onboard Serial Port 1 and Serial Port 2:**

Choose: Auto

## **Power Management Setup**

The Power Management Setup controls the board's "green" features. To save energy these features shut down the video display and hard disk drive.

## Use the Power Management Setup option as follows:

1. Choose "Power Management Setup" from the main menu. The following screen appears.

| <pre>Power Management <pres <yes="" apm="" by="" control="" pm=""> Video Off Option <susp <3="" <v="" h="" irq="" method="" modem="" off="" use="" video=""> Soft-Off by PWRTBN <inst <="" <pres="" events="" pre="" up="" wake=""></inst></susp></pres></pre> | s Enter><br>end -> Off><br>SYNC+Blank><br>ant-Off><br>s Enter> |  |  |
|----------------------------------------------------------------------------------------------------|----------------------------------------------------------------|--|--|
| ↑↓→← Move Enter:Select +/-/PU/PD:Value F10:Save ESC: Exit F1: General Help<br>F5:Previous Value F6:Fail-Safe Default F7:Optimized Defaults                                                                                                    |                                                                |  |  |

Phoenix - AwardBIOS CMOS Setup Utility Power Management Setup

2. Move between items and select values by using the arrow keys. Modify the selected field the PgUP/PgDN keys. For information on the various options, press <F1> key.

## **Power Management:**

Choose Disable, User Define, Min Saving or Max. Saving.

"User Define" - Lets you specify when the HDD and system will shut down

"Min Saving" - Predefine timer value of 4-12 min.

"Max Saving" - Predefine timer value of 1 minute

## **PM Control by APM:**

When the advanced power management is installed on the system, users would select "Yes" to save more power.

Choose: Yes / No

## Video Off Option:

Select the power saving modes when the monitor is blank.
Always on: Monitor remains "on" during power Saving modes.
Suspend-off: Monitor is blank when system is in suspension mode
Suspend: Off monitor is blank when the
Standby-off: System is in either suspension or standby mode.
All modes-off: Monitor is blank when the system is in any power saving mode.

## Video Off Method:

Choose V/H SYNC+Blank, DPMS, Blank Screen When power management blanks the screen and turns off vertical and horizontal scanning. The DPMS (Display Power Management System) setting allows the BIOS to control the video card if it has the DPMS features. If you don't have a Green monitor, use the Blank Screen option

## Modem Use IRQ:

Choose the IRQ used by the modem. Default: Disabled

## Soft-Off by PWRTBN:

Press the power button for more than 4 seconds forces the system to enter the Soft-Off state when the system has "hung: Default: Instant-Off

3. After you have finished with the Power Management Setup, press the <ESC> key to return to the main menu.

## **PNP/PCI** Configuration

This option is used to configure Plug and Play assignments and route PCI interrupts to designated ISA interrupts.

## Use the PNP/PCI Configuration Setup option as follows:

1. Choose "PNP/PCI Configuration Setup" from the main menu, the following screen appears.

|        |                                                                                                    |                                                                         | Item Help                                                                                  |  |
|--------|----------------------------------------------------------------------------------------------------|-------------------------------------------------------------------------|--------------------------------------------------------------------------------------------|--|
|        | PNP OS Installed<br>Reset Configuration Date                                                                                               | <no><br/><disabled></disabled></no>                                     | Menu Level 🕨                                                                               |  |
| x<br>x | Resources Controlled By<br>IRQ Resources<br>DMA Resources                                                                                  | <audo(escd)><br/>Press Enter<br/>Press Enter</audo(escd)>               | Select Yes if you are<br>using a Plug and Play<br>capable operating<br>system Select No if |  |
|        | PCI/VGAS Palette Snoop<br>Assign IRQ For VGA<br>Assign IRQ For USB                                                                         | <disabled><br/><disabled><br/><enalbed></enalbed></disabled></disabled> | you need the BIOS to<br>configure non-boot<br>devices                                      |  |
| ↑<br>I | ↑↓→← Move Enter:Select +/-/PU/PD:Value F10:Save ESC: Exit F1: General Help<br>F5:Previous Value F6:Fail-Safe Default F7:Optimized Defaults |                                                                         |                                                                                            |  |

Phoenix - AwardBIOS CMOS Setup Utility PnP/PCI Configurations

 Move between items and select values by using the arrow keys. Modify the selected fields using the PgUP/PgDN keys. For information on the various options, please press <F1> key.

## **PNP OS Installed:**

Select Yes if the system operating environment is Plug and Play aware. Select No if you need the BIOS to configure non-boot devices Choose: No, Yes

## **Reset Configuration Data:**

Choose Enable or Disable "Enable" – PNP configuration data is reset in BIOS "Disable" – PNP configuration date is retained in BIOS

## **Resources Controlled By:**

Choose Auto or Manual. This option specifies whether resources are controlled by automatic or manual configuration

#### **IRQ Resources:**

| IRQ-3 Assigned to  | <pci device=""></pci> |
|--------------------|-----------------------|
| IRQ-4 Assigned to  | <pci device=""></pci> |
| IRQ-5 Assigned to  | <pci device=""></pci> |
| IRQ-7 Assigned to  | <pci device=""></pci> |
| IRQ-9 Assigned to  | <pci device=""></pci> |
| IRQ-10 Assigned to | <pci device=""></pci> |
| IRQ-11 Assigned to | <pci device=""></pci> |
| IRQ-12 Assigned to | <pci device=""></pci> |
| IRQ-14 Assigned to | <pci device=""></pci> |
| IRQ-15 Assigned to | <pci device=""></pci> |

#### **PCI/VGA Palette Snoop:**

Enabling this item informs the PCI/VGA card to keep silent when palette register is updated

#### Assign IRQ for VGA/USB:

Choose Enabled/Disabled to specify whether the VGA/USB uses on IRQ or not. an IRQ or not.

3. Please press the <ESC> key to return the main menu after finishing with the PNP/PCI Configuration Setup.

## PC Health Status Configuration Setup

Choose "PC Health Status Configuration Setup" from the main menu, the following screen appears:

| CPU Temperature<br>System Temperature<br>CPU FAN Speed<br>System FAN Speed<br>Vcore<br>2.5V<br>3.3V | 35° C/95° F<br>30° C/86° F<br>3800 RPM<br>3800 RPM<br>1.12 V<br>2.52 V<br>3.27 V | Item Help<br>Menu Level 🕨                                  |
|----------------------------------------------------------------------------------------------------|----------------------------------------------------------------------------------|------------------------------------------------------------|
| 5V<br>12V                                                                                           | 5.00 V<br>12.32 V                                                                |                                                            |
| ↑↓→← Move Enter:Selec<br>F5:Previous Value                                                          | t +/-/PU/PD:Value F10<br>F6:Fail-Safe Default                                    | ):Save ESC: Exit F1: General Help<br>F7:Optimized Defaults |

#### Phoenix - AwardBIOS Setup Utility PC Health Status

## **Frequency/Voltage Control Option**

Choose the "Frequency/Voltage Control" from main menu, the following screen appears:

Phoenix - AwardBIOS CMOS Setup Utility Frequency/Voltage Control

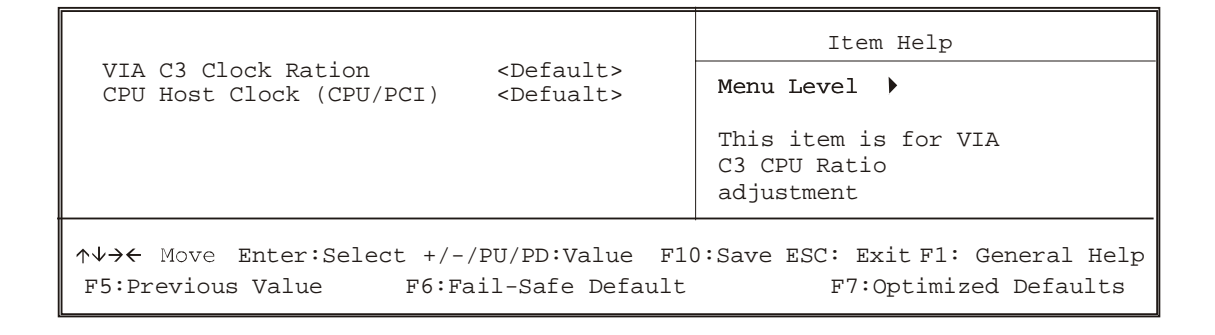

## Load Fail-Safe Defaults

This option loads the troubleshooting default values permanently stored in the BIOS ROM. This is useful if you are having problems with the main board and need to debug or troubleshoot the system. The loaded default settings do not affect the Standard CMOS Setup screen.

To use this feature, highlight it on the main screen and press <Enter>. A line will appear on the screen asking if you want to load the BIOS default values. Pres the <Y> key and then press <Enter> if you want to load the BIOS default.

| Standard CMOS Features                |                        | Frequency/Volage Control                |                   |
|---------------------------------------|------------------------|-----------------------------------------|-------------------|
| Advanced BIOS Feat                    | Advanced BIOS Features |                                         | fe Defaults       |
| Advanced Chipset 1                    | Features               | Load Optimize                           | ed Defaults       |
| Integrated Periphe                    | erals                  | Set Superviso                           | or Password       |
| Power Management<br>PnP/PCI Configura | Load Fail-Safe D       | efaults (Y/N)? N                        | word<br>etup      |
| PC Health Status                      |                        | Exit Without                            | Saving            |
| Esc : Quit<br>F10 : Save & Exit Se    | tup                    | <b>↑↓→← :</b> Selec<br>(Shift)F2: Chang | t Item<br>e Color |
| Time, Date, Hard Disk Type            |                        |                                         |                   |

Poenix - AwardBIOS CMOS Setup Utility

## Load Optimized Defaults

This option loads optimized settings stored in the BIOS ROM. The auto-configured settings do not affect the Standard CMOS Setup screen.

To use this feature, highlight it on the main screen and press <Enter>. A line will appear on the screen asking if you want to load the Optimized Default Values. Press the <Y> key and then press <Enter> if you want to load the SETUP default.

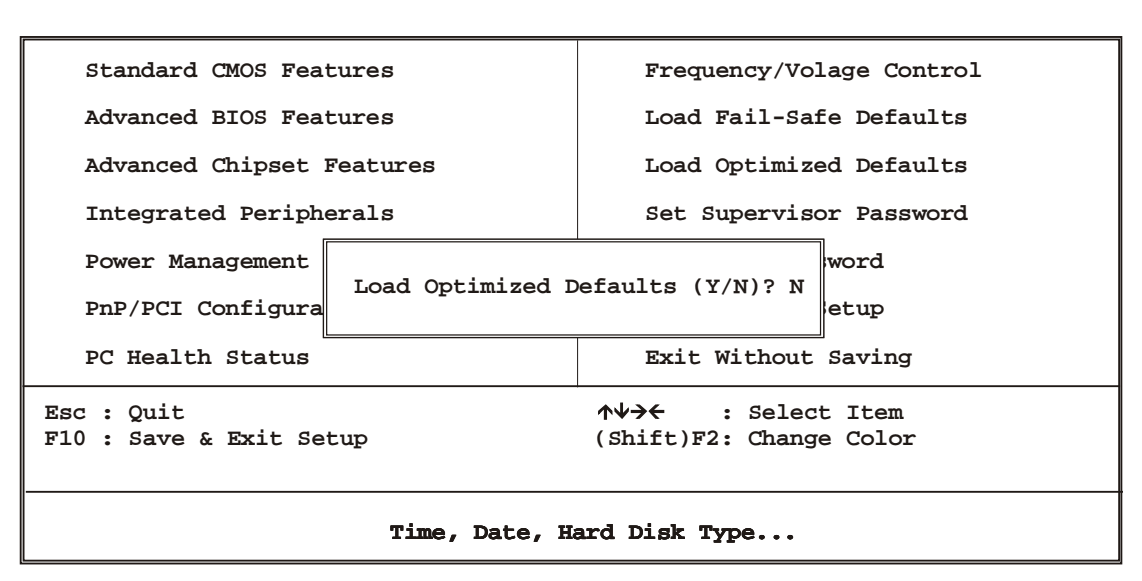

#### Phoenix - AwardBIOS CMOS Setup Utility

## Supervisor/User Password

The password options let you prevent unauthorized system boot-up or unauthorized use of CMOS setup. The Supervisor Password allows both system and CMOS Setup program access; the User Password allows access to the system and the CMOS Setup Utility main menu.

The password functions are disabled by default. You can use these options to enable a password function or, if a password function is already enabled, change the password.

To change a password, first choose a password option from the main menu and enter the current password. Then type your new password at the prompt. The password is case sensitive and you can use up to 8 alphanumeric characters. Press <Enter> after entering the password. At the Next Prompt, confirm the new password by typing it and pressing <Enter> again.

| Standard CMOS Features     |                 | Frequency/Volage Control |             |
|----------------------------|-----------------|--------------------------|-------------|
| Advanced BIOS Fea          | tures           | Load Fail-Safe Defaults  |             |
| Advanced Chipset           | Features        | Load Optimized Defaults  |             |
| Integrated Periph          | erals           | Set Superviso            | or Password |
| Power Management           | Entor I         | a compand .              | word        |
| PnP/PCI Configura          | Enter Password: |                          | etup        |
| PC Health Status           |                 | Exit Without             | Saving      |
| Esc : Quit                 |                 | <b>↑↓→←</b> : Selec      | t Item      |
| F10 : Save & Exit Se       | tup             | (Shift)F2: Change        | e Color     |
|                            |                 |                          |             |
| Time, Date, Hard Disk Type |                 |                          |             |

Phoenix - AwardBIOS CMOS Setup Utility

After you use this option to enable a password function, use the "Security Option" in "BIOS Feature Setup" to specify whether a password is required every time the system boots or only when an attempt is made to enter the CMOS Setup program.

#### Save and Exit Setup

This function automatically saves all CMOS values before exiting Setup.

| > Standard CMOS Features              | Frequency/Volage Control                      |  |
|---------------------------------------|-----------------------------------------------|--|
| Advanced BIOS Features                | Load Fail-Safe Defaults                       |  |
| > Advanced Chipset Features           | Load Optimized Defaults                       |  |
| Integrated Peripherals                | Set Supervisor Password                       |  |
| Power Management                      | Set User Password                             |  |
| PnP/PCI Configuration                 | Save & Exit Setup                             |  |
| > PC Health Status                    | Exit Without Saving                           |  |
| Esc : Quit<br>F10 : Save & Exit Setup | ↑↓→← : Select Item<br>(Shift)F2: Change Color |  |
| Time, Date, Hard Disk Type            |                                               |  |

Phoenix - AwardBIOS CMOS Setup

## **Exit Without Saving**

Use this function to exit Setup without saving the CMOS value.

Phoenix - AwardBIOS CMOS Setup Utility

| Standard CMOS Features                | Frequency/Volage Control                             |  |
|---------------------------------------|------------------------------------------------------|--|
| Advanced BIOS Features                | Load Fail-Safe Defaults                              |  |
| Advanced Chipset Features             | Load Optimized Defaults                              |  |
| ▶Integrated Peripherals               | Set Supervisor Password                              |  |
| ▶ Power Management                    | Set User Password                                    |  |
| ▶ PnP/PCI Configuration               | Save & Exit Setup                                    |  |
| ▶ PC Health Status                    | Exit Without Saving                                  |  |
| Esc : Quit<br>F10 : Save & Exit Setup | <b>↑↓→←</b> : Select Item<br>(Shift)F2: Change Color |  |
| Time, Date, Hard Disk Type            |                                                      |  |

#### **Chapter 4. Driver Utility**

The system driver installation procedure must be performed first.

#### **4.1 System Driver Installation**

- 1. Insert the MAT-A693 CD-ROM driver into the CD-ROM Drive
- 2. Select the Drivers/system file to click the Setup icon.
- 3. Click Next

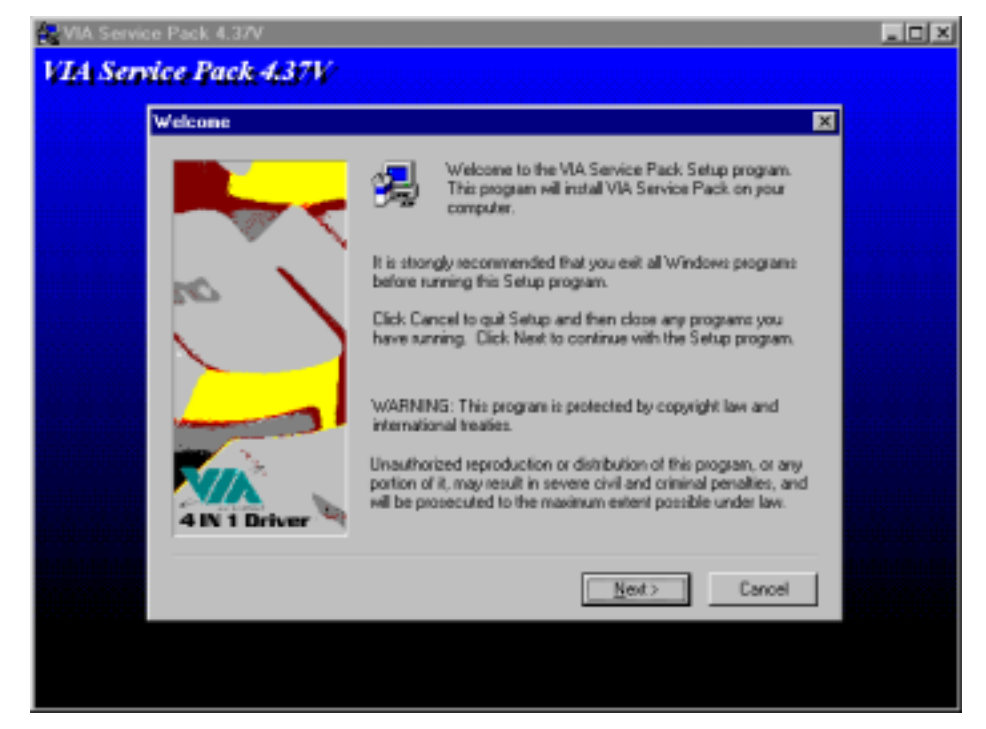

#### 4. Click Yes

| VIA Servic | e Pack 4.37V                                                                                                    | _ II X   |
|------------|----------------------------------------------------------------------------------------------------|----------|
| VIA Sem    | ice Pack 4.37V                                                                                                    | 20000000 |
|            | VIA Service Pack 1 README                                                                                                    |          |
|            | VIA Service Pack 1 READINE. Press PAGE DOWN key to see the rest of<br>document.                                                                                                    |          |
|            | VIA Service Pack<br>(VIA 4 In 1)<br>README TXT                                                                                                    |          |
|            | VIA Service Pack (MA 4 In 1) is Copyright(C) 1993 VIA Technologies. Inc. Table of Contents: About VIA 4 In 1 Setting Up Update Technical Support Special Note (WinFast AGP VGA users only) |          |
|            | Clicking Yes means you have read and agreed with the license agreement and README.<br>Click No to decline and Exit                                                                         |          |
|            | C Back Yes No                                                                                                    |          |
|            |                                                                                                    |          |

**MAT-A693** 

35

5. Select Normally Install, and then click Next

| VIA Service Pack 4.37V |                                                              | _ D × |
|------------------------|--------------------------------------------------------------|-------|
| VIA Service Pack 437V  |                                                              |       |
| 4in1 Setup Hode Option | ×                                                            |       |
| 4 IN 1 Driver          | Click to enable Normally or Quickly Install                  |       |
|                        | <ul> <li>Piomaly Install</li> <li>Cuickly Install</li> </ul> |       |
|                        | <u>&lt; B</u> ack <u>N</u> ent≻ Cancel                       |       |
|                        |                                                              |       |

6. Remain the default setting, and then click Next

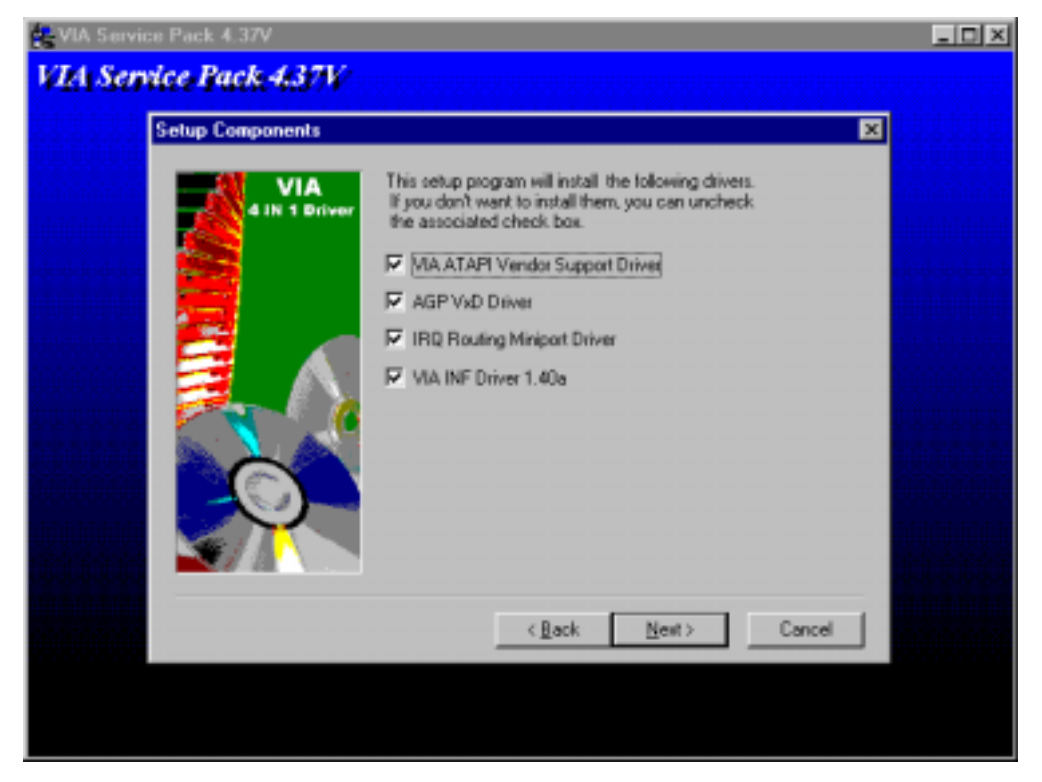

#### 7. Click Next

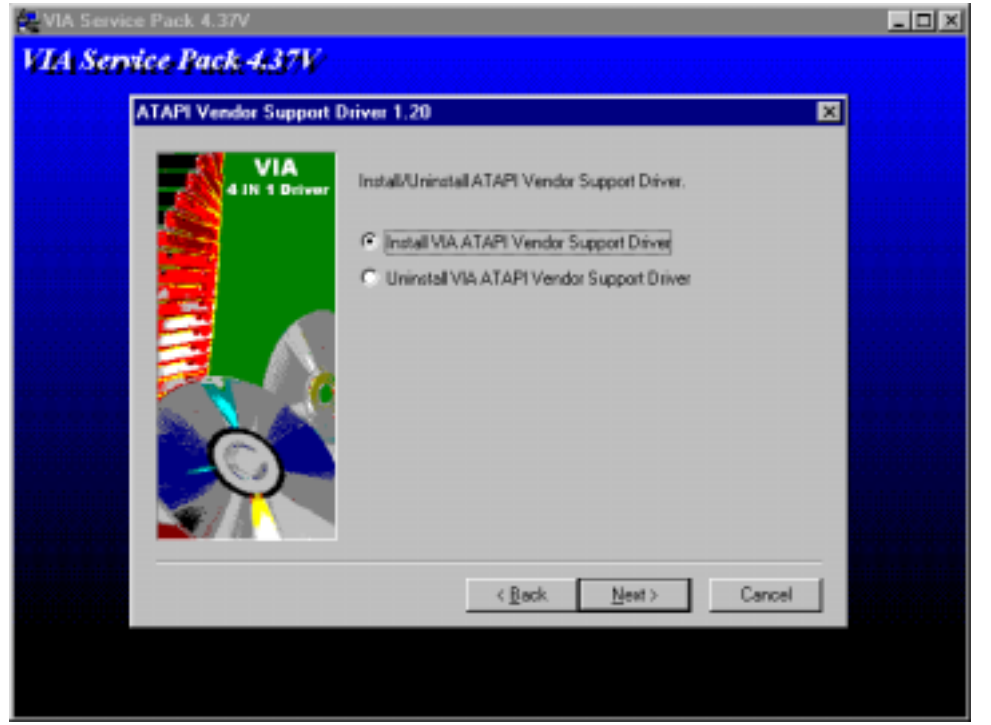

8. As the following picture, click Next

| VIA Servis | te Pack 4.37V                        | -OX |
|------------|--------------------------------------|-----|
| VIA Sen    | ice Pack 4.37V                       |     |
|            | ATAPI Vendor Support Driver 1.20     |     |
|            | VIA Default IDE DMA Mode Control     |     |
|            | Cick to enable DMA Mode              |     |
|            | < <u>B</u> ack <u>N</u> ext > Cancel |     |
|            |                                      |     |

9. Select Install VIA AGP VxD in Turbo Mode, and click Click

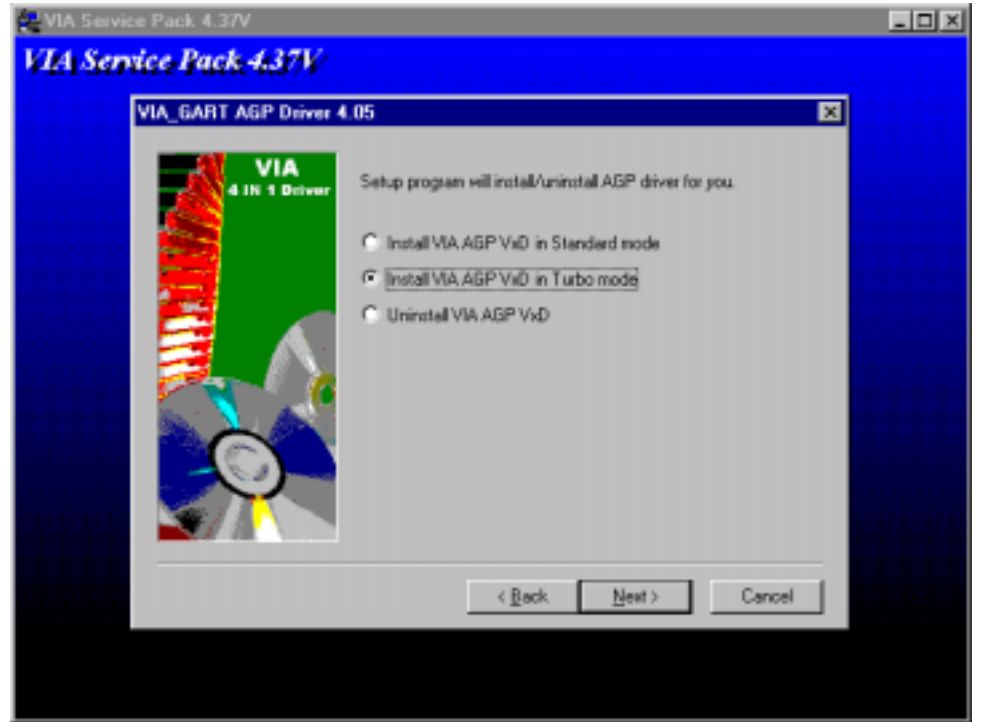

## 10. Click Next

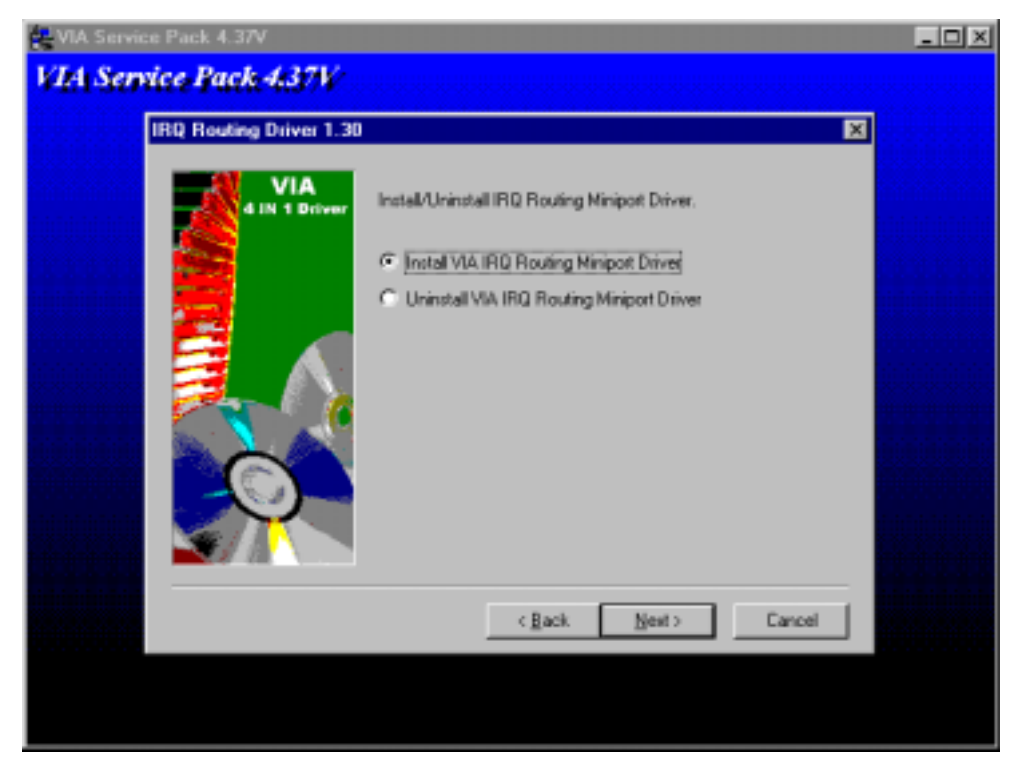

## 11. Click Finish

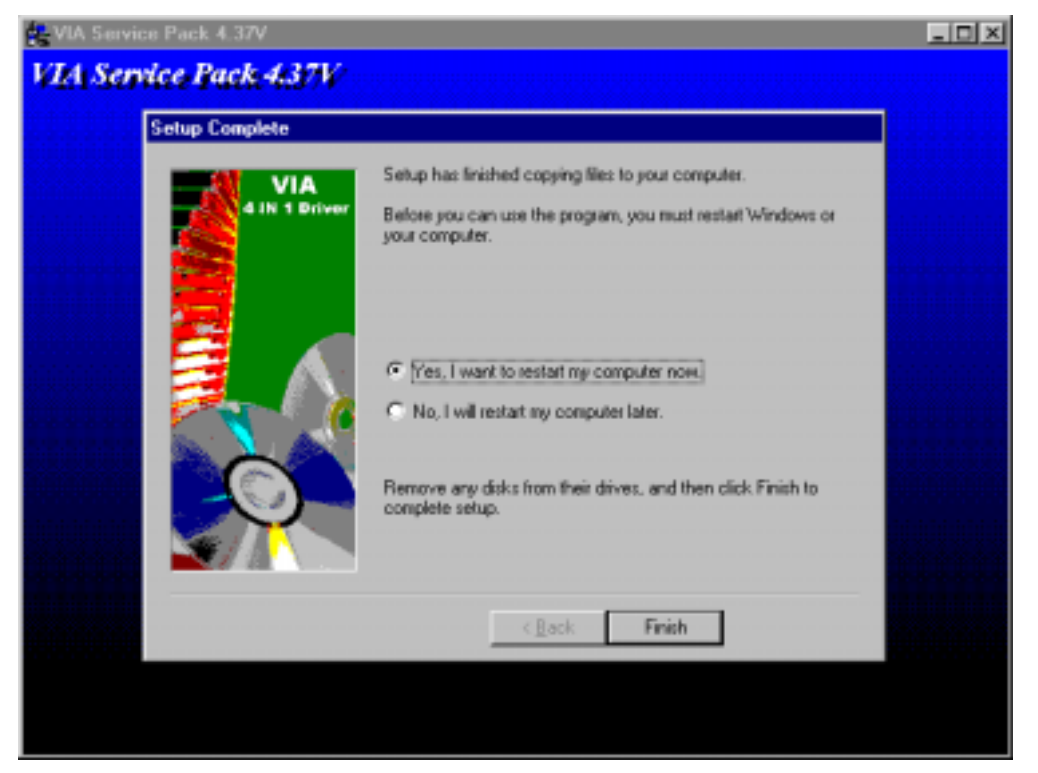

Installation process is completed and allowed the system to reboot.

#### 4.2 VGA Driver Installation

- 1. Install the MAT-A693 CD ROM into the CD-ROM Drive
- 2. Select the Drivers/vga/9x file to click the Setup icon

A driver installation screen will appear, please follow the onscreen instruction to

install the driver in sequence

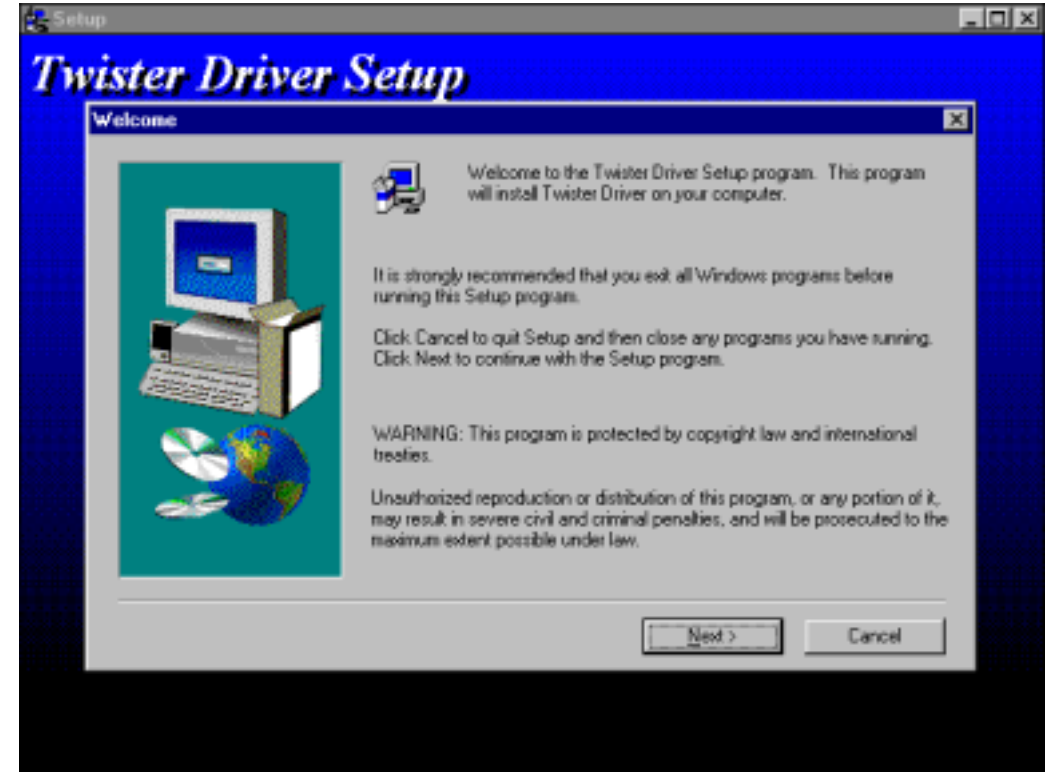

3. At last, click Next

| itart Copying Files |                                                                                                    |
|---------------------|----------------------------------------------------------------------------------------------------|
|                     | Setup has enough information to start copying the program files. If you want<br>to review or change any settings, click Back. If you are satisfied with the<br>settings, click Next to begin copying files.<br>Current Settings:<br>The Twister Driver Installer will begin copying the<br>driver files.<br>A progress log will be recorded in:<br>C:\wINDDWS\s3setup.log |
|                     | < Back Next> Cancel                                                                                                    |

**MAT-A693** 

## 4. Click Next

| Setup has finished installing the display driver for your Twister.         Setup has finished installing the display driver for your Twister.         Image: Setup has finished installing the display driver for your Twister.         Image: Setup has finished installing the display driver for your Twister. </th <th>etup Complete</th> <th></th>                                                                                                    | etup Complete |                                                                                      |
|----------------------------------------------------------------------------------------------------|---------------|--------------------------------------------------------------------------------------|
| Image: Second second second |               | Setup has finished installing the display driver for your Twister.                   |
| Remove any disks from their drives, and then click. Finish to complete setup.                                                                                                    |               | (™ [Yes, I want to restart my computer now.] ○ No, I will restart my computer later. |
|                                                                                                    | <b>39</b>     | Remove any disks from their drives, and then clicik Finish to complete setup.        |

Installation process is completed and allowed the system to reboot

## 4.3 Ethernet Driver Installation

The MAT-A693 supports four Ethernet Controller by using Intel® 82559ER or Realtek® 8139C Chipset.

## 4.3.1 Realtek 8139C Ethernet Installation

- 1. Insert the MAT-A693 CD ROM into the CD-ROM Drive
- 2. Click the **Start** button
- 3. Select the **Setting** item
- 4. Click the Control Panel item
- 5. Select the Systems icon to open the System Properties box
- 6. Click the **Device Manager** tab

| No Companies Contract                                                                                                    |                                                                                                    |           |
|----------------------------------------------------------------------------------------------------|----------------------------------------------------------------------------------------------------|-----------|
| A 6                                                                                                    | Typica Popular                                                                                                    |           |
| No Occurrente Domiech to the                                                                                                    | General Device Handware Publics (Parameter)                                                                                                    |           |
| Record In<br>Second In<br>Second | Image: Control of the device by parameters         Image: Control of the device by parameters         Image: Control of the device by the device by the devic |           |
|                                                                                                    |                                                                                                    |           |
|                                                                                                    |                                                                                                    |           |
| 10 10 10 10 10 10 10 10 10 10 10 10 10 1                                                                                                    | S'T-Red                                                                                                    | 38: 54674 |

## 7. Select the Network Adapters item

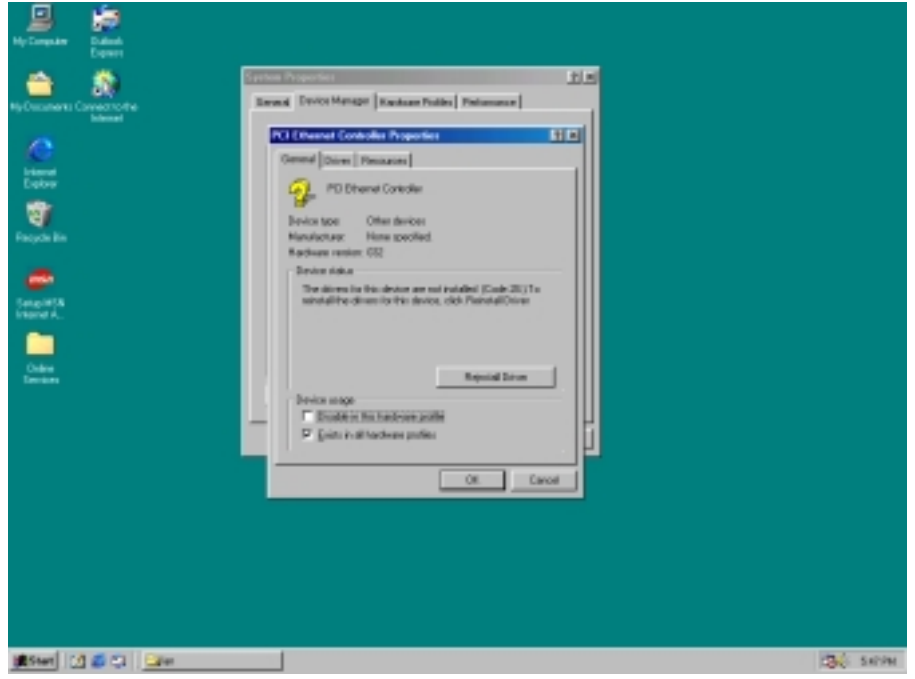

Another file will appear below this file, and then click on the file

- 8. Click the **Driver** Tab
- 9. Click the Update Driver Button

The Update Device Driver Wizard will appear

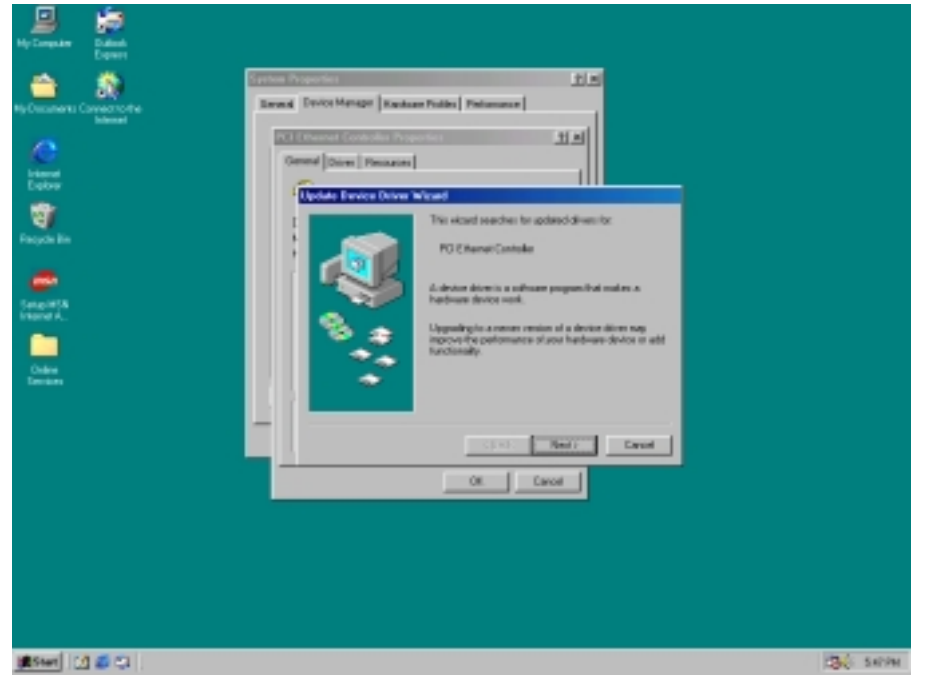

10. Click Next

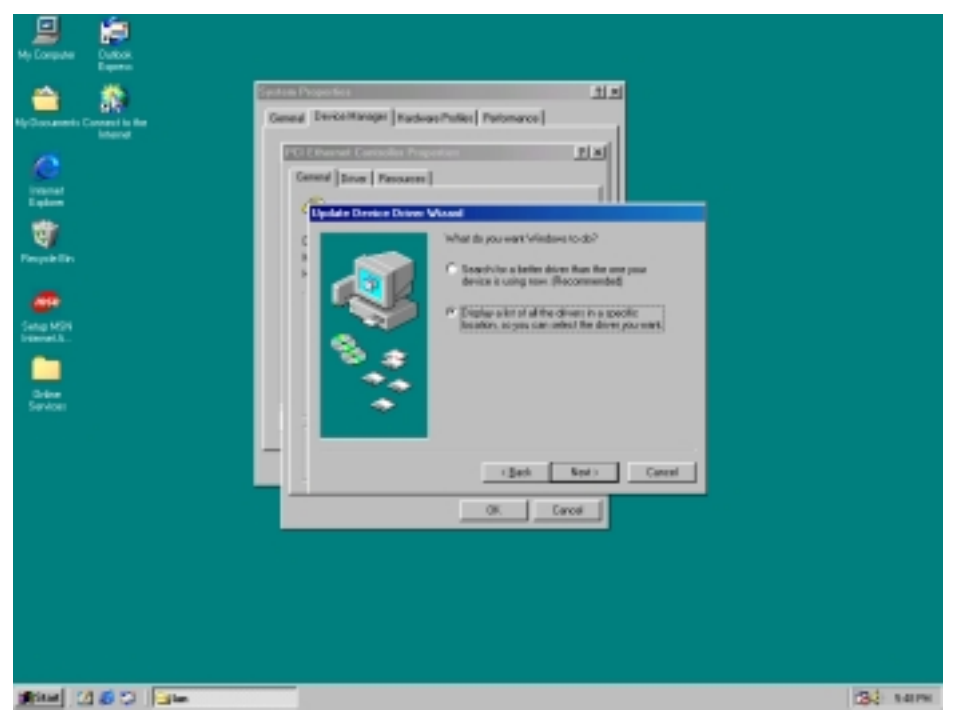

**11.** Select CD ROM Drive, **D/Drivers/lan/Win98**, and click **Next** *Notice: We take the LAN installation under Win98 for example only; please choose the file depending on your Windows OS.* 

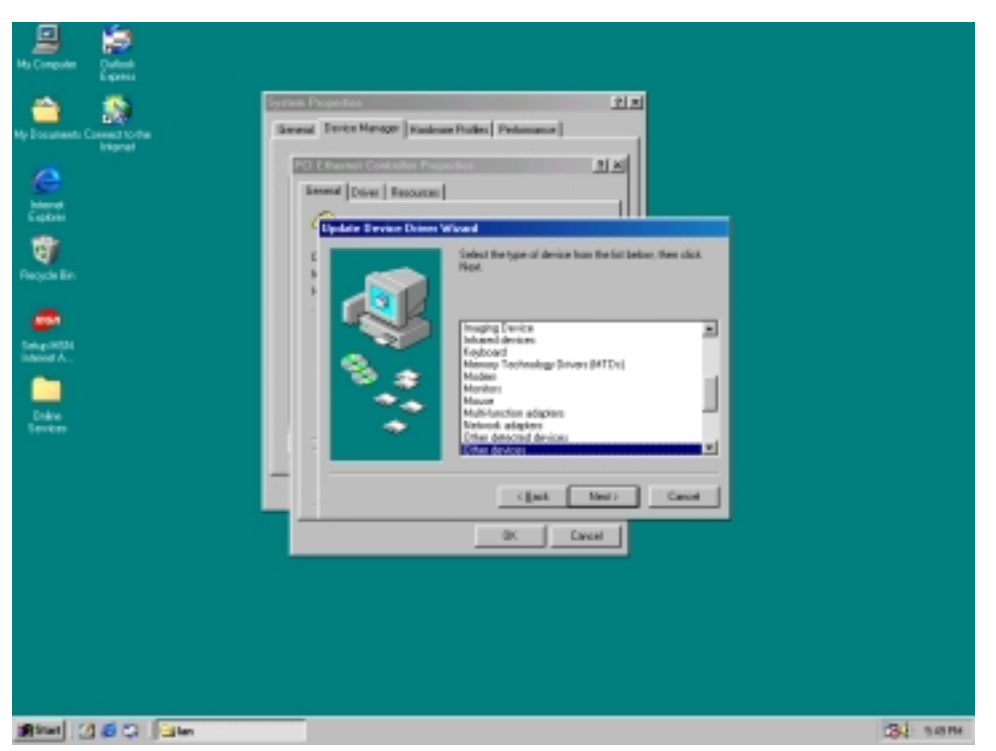

## 12. Select "Next"

| 🚨 🐖                                                                                                    |                      |          |
|----------------------------------------------------------------------------------------------------|----------------------|----------|
| No Corquer Quellas<br>No Corquer Quellas<br>No Corquer to the<br>Instruction<br>Second<br>Example<br>Example<br>Exam |                      |          |
|                                                                                                    | I (pat. Dent) Cervel |          |
| 10 1 1 1 1 1 1 1 1 1 1 1 1 1 1 1 1 1 1                                                                                                    | 3                    | E: BASPH |

## 13. Select "Next"

| Ap Comparise<br>Ap Comparise<br>Ap Comparise<br>December 2 December 1 for the<br>December 2 December 2 Dece | States     State       Section Transmit     State       Section Transmit     State |           |
|----------------------------------------------------------------------------------------------------|----------------------------------------------------------------------------------------------------|-----------|
| Mitat 2 2 2 3 to                                                                                                    |                                                                                                    | 101 550PM |

14. Select "Next"

| My Computer Calculat |            |
|----------------------|------------|
| Normal Second        |            |
| 1814 3 8 C 34        | 28-E 1997M |

15. Click "Next"

| My Computer Distance                  |                                                                                                    |
|---------------------------------------|----------------------------------------------------------------------------------------------------|
| Reforments Control for Series         | Provide Managari Reclaman Publics Protomarce Public  Public Public Public  Public Public Public Public Public Public Public Public Public Public Public Publi |
|                                       | . :Bath Kent Carrol<br>OK. Carol                                                                                                    |
| 1 1 1 1 1 1 1 1 1 1 1 1 1 1 1 1 1 1 1 | (34) NOTE:                                                                                                    |

| 10. CHCK I IIISII                                                                                                    |       |           |
|----------------------------------------------------------------------------------------------------|-------|-----------|
| Ha Congodina Dadaada<br>Expitati                                                                                     |       |           |
| Hy Document: Contract Contra<br>Determined<br>Contract<br>Propulse Res<br>Propulse Res<br>Sengure Res<br>Sengure Res |       |           |
|                                                                                                    | Canol |           |
|                                                                                                    |       |           |
| Mart 20 45 C Tates                                                                                                   |       | (B) 551R4 |

Installation process is completed shutdown the computer and will allow the system to

reboot

| 📕 🙀                                                                                                    |                                                                                                    |
|----------------------------------------------------------------------------------------------------|----------------------------------------------------------------------------------------------------|
| Ny Computer Councer Archite<br>Programment Councer Archite<br>Particular<br>Particular<br>Particul | Provide     P. #       Invester Maninger     Exactioner Product       Interned     Direct       Interned     Direct       Interned |
| 18 Start 32 40 Ci Sentan Sating Charge                                                                                                    | Chi SHIM                                                                                                    |

## 4.3.2 Intel® 82559ER Ethernet Installation

#### Installation for Windows95/98

#### Please install Ethernet drivers as follows:

 Click "Start", go to "Setting" and click "Control Panel". Choose the "Add New Hardware" icon and double-click the icon, the next configuration screen will appear.

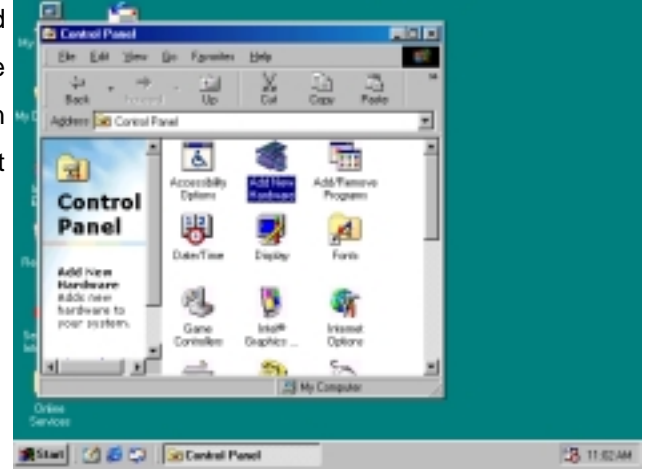

 "Add New Hardware Wizard" shown this wizard installs the software for a new hardware device. Before continuing, close any open programs. To begin installing the software for your new device, click "<u>N</u>ext>", go to the next step of installation.

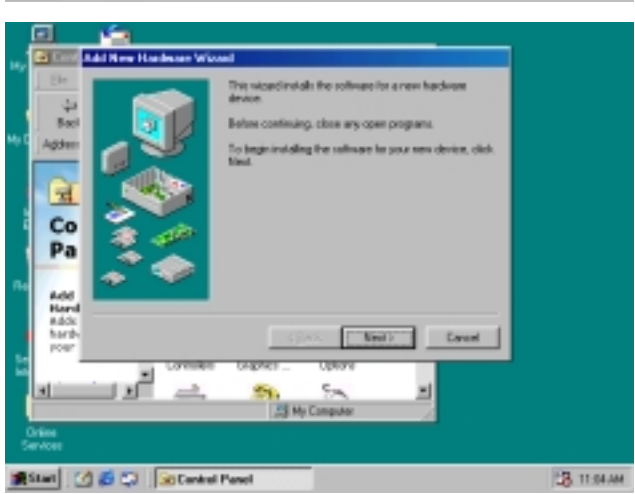

- 3. "Add New Hardware Wizard"
  - shown Windows will no search for any new Plug and Play devices on your system. Your screen may go black during this process. This is normal.

To continue, click "<u>N</u>ext>" to the next step of installation.

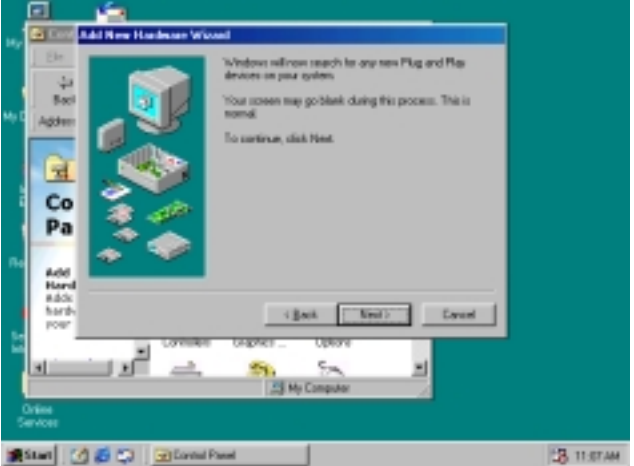

 Please select the device that you want to install, and then click "<u>N</u>ext>" to the next step of installation.

5. This is Update Device Driver Wizard.

This device is already installed, but it has a problem. To view properties for the device, and to see the problem and proposed solution, please click "Finish" to the next step of installation

6. This is PCI Ethernet Controller Properties screen.

> No driver files are required or have been loaded for this device. To update the driver files for this device, please click "Update Driver" to the next step of installation

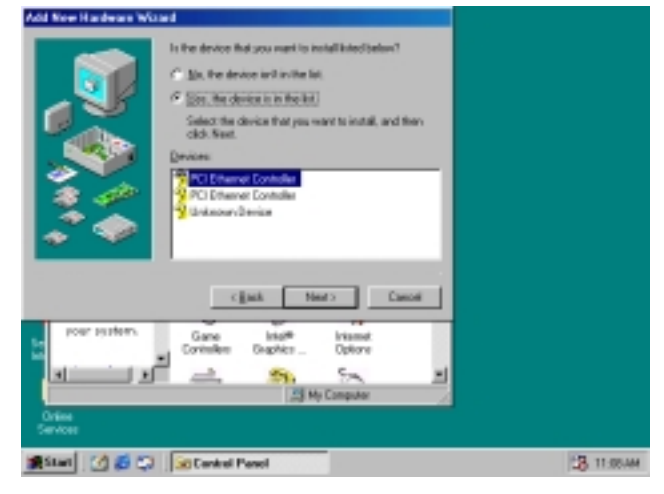

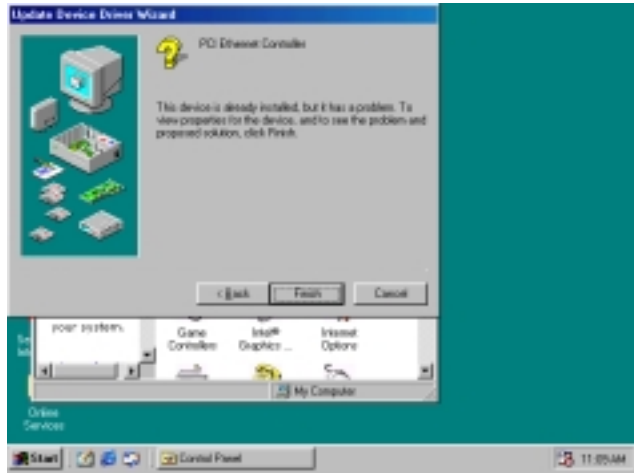

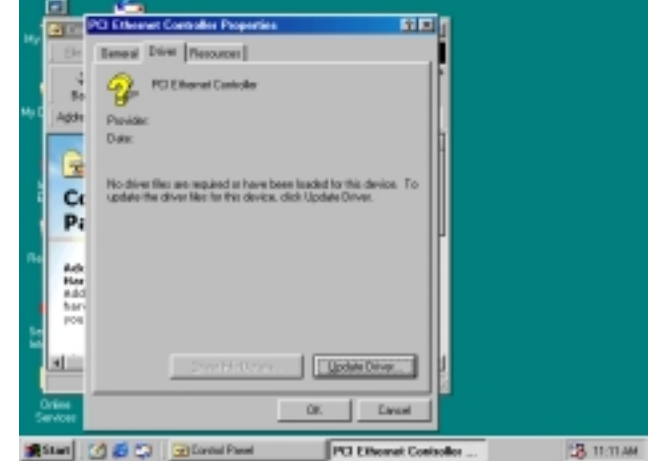

7. This Wizard searches for update drivers for:

**PCI Ethernet Controller** 

A device driver is a software program that makes a hardware device work.

Updating to a newer version of a device driver may improve the performance of your hardware device or add functionality, please click "Next>" to the next step of installation

- This is Update Device Driver Wizard. What do you want Windows to do? Please choose "Display a list of all the drivers in a specific location, so you can select the driver you want. Please click "Next>" to the next step of installation
- This s screen for selecting the type of device from the list, then click "Next>" to next step of installation

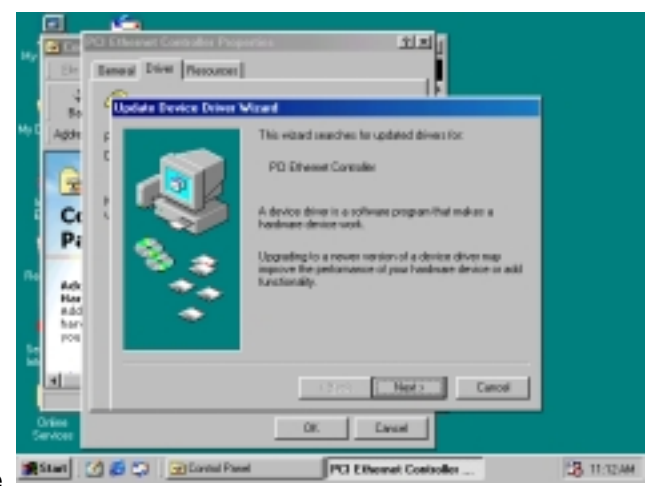

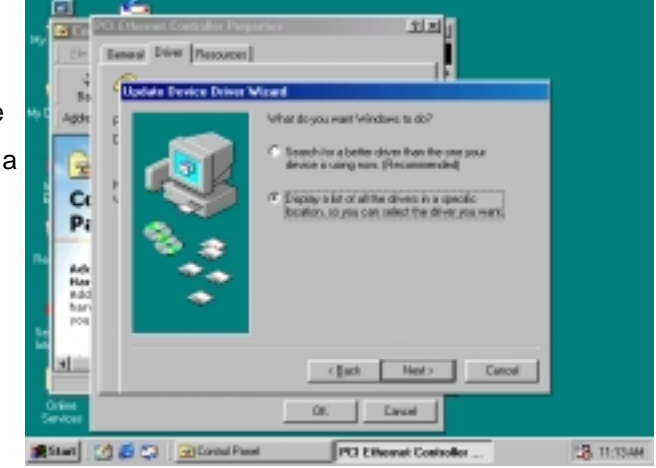

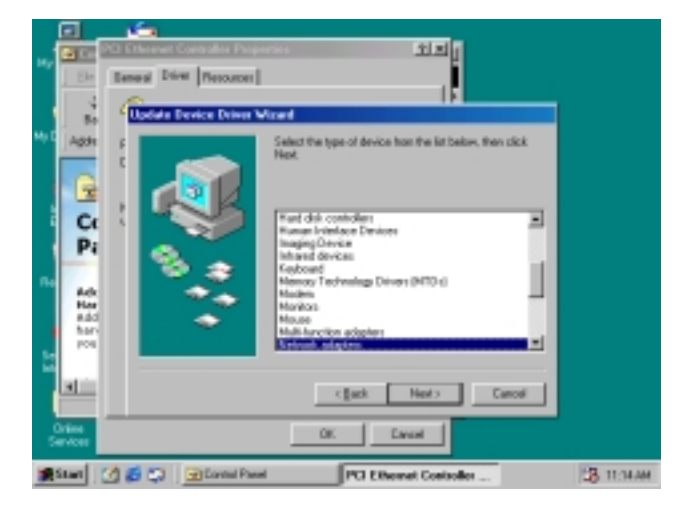

Drivet Plessances

 This is to show the "Folders", please click "OK" to the next step of installation.

 This is Install from Disk. Please insert the manufacturer's installation disk into the drive selected, and then please click "OK" to next step of installation.

12. This is Select Device screen. Network adapters: The following models are compatible with your hardware. Click the one you want to set up, and then click "OK". If your model is not on the list, please click Show All Devices. This list shows only what was found on the installation disk

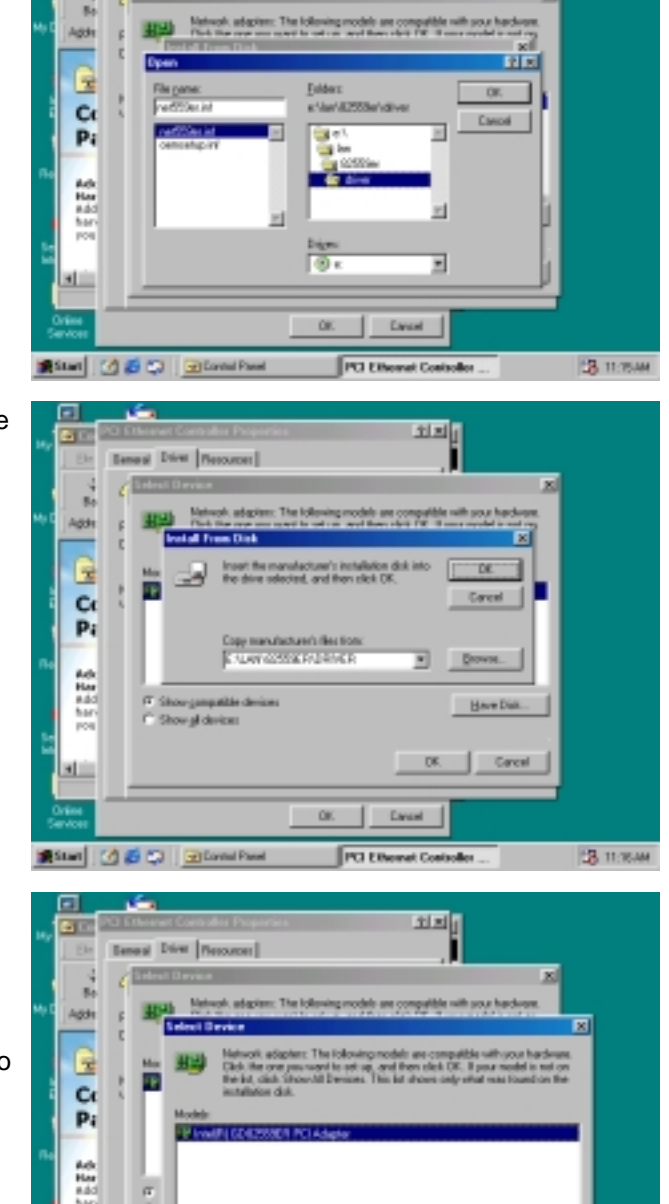

POLE

Have Disk.

Carce

38 11:17A

الك لك

51

😹 🕑 🖉 🖬

13. This is Update Driver Wizard.
Windows is now ready to install the selected driver for this device.
Please click Back to select a different driver, or click Next to continue.

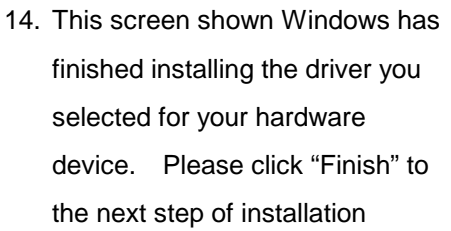

15. This screens the System Settings Change. To finish setting up your new hardware, you must restart your computer. Please click "YES" to restart your computer.

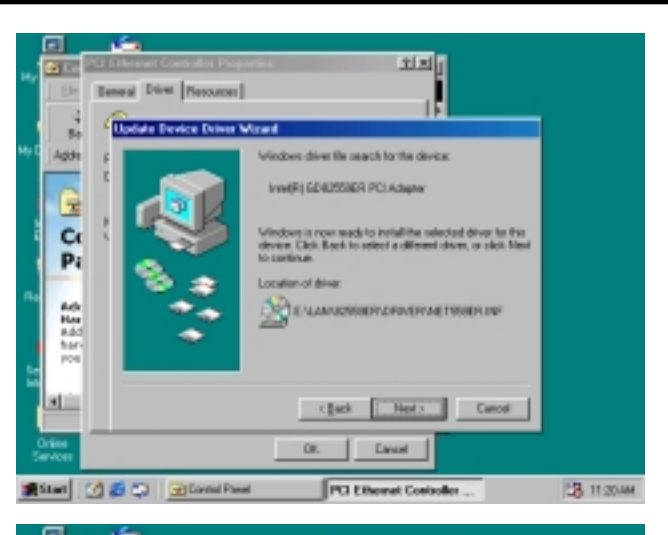

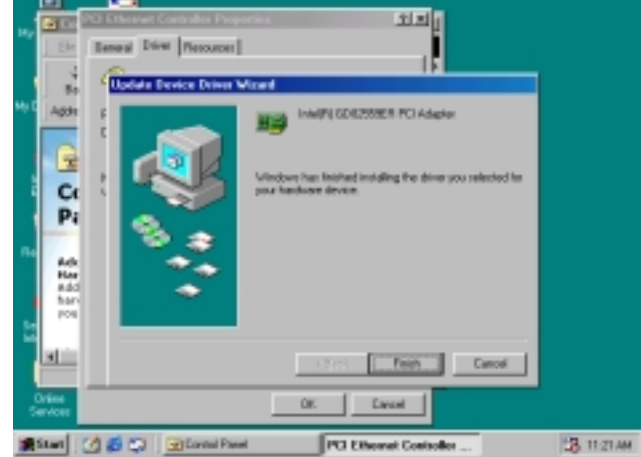

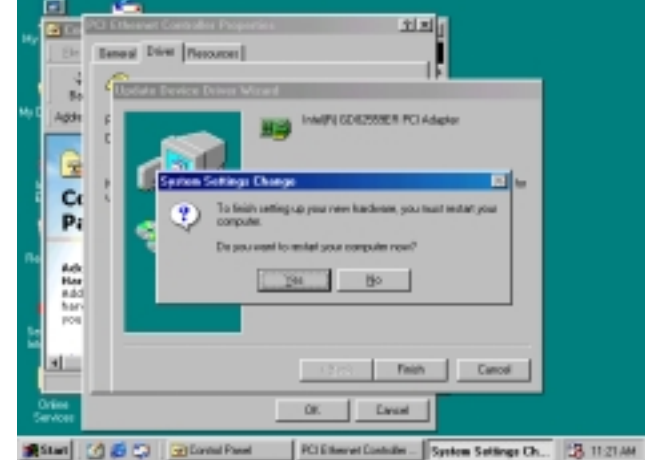

## Appendix A: Programming the Watchdog Timer

The MAT-A693 provides a watchdog timer that resets the CPU or generates an interrupt if processing comes to a stop. This function ensures greater system reliability in industrial stand-alone and unmanned environments.

In order to enable the watchdog timer, you have to output the value of the watchdog timer interval to the controller. The value range is from 01H to FFH, and the related time watchdog timer interval is 1 sec to 255 sec.

| Data | Timer Interval |
|------|----------------|
| 00   | Disabled       |
| 01   | 1 sec          |
| 02   | 2 sec          |
| *    | *              |
| *    | *              |
| FF   | 255 sec        |

If you want to program the watchdog timer, you must write timer value to I/O Port 444(hex).

## For example:

| ASSEMBLY LANGUAGE    |             |
|----------------------|-------------|
| START Watchdog Timer | DOS DEBUG   |
| MOV DX, 444H         | OUT 444, XX |
| MOV AL, XXH          |             |
| OUT DX, AL           |             |
| STOP Watchdog Timer  |             |
| MOV DX, 441H         | IN 441      |
| IN AL, DX            |             |

Note: "XX" timer value

## Appendix B :System Resource

## **Interrupt Controller**

The MAT-A693 is a fully PC compatible control board, it consists of 16 ISA interrupt request lines and most of them already in used by other part of the board. Both of ISA and PCI expansion cards may need to use IRQs, please make sure that the IRQs do not conflict if you would like to use extra add-on cards.

System IRQs are available to cards installed in the ISA expansion Bus first. Any remaining IRQs then may be assigned to this PCI Bus. You are able to use the AMI Diagnostic utility to see their map.

| IRQ   | Assignment                                  |
|-------|---------------------------------------------|
| IRQ0  | System Timer Output                         |
| IRQ1  | Keyboard                                    |
| IRQ2  | Interrupt rerouting from IRQ8 through IRQ15 |
| IRQ3  | Serial Port 2                               |
| IRQ4  | Serial Port 1                               |
| IRQ5  | Ethernet Controller                         |
| IRQ6  | Floppy Disk Controller                      |
| IRQ7  | Ethernet Controller                         |
| IRQ8  | Real Time Clock                             |
| IRQ9  | Reserved                                    |
| IRQ10 | Ethernet Controller                         |
| IRQ11 | USB Controller                              |
| IRQ12 | Motherboard Resource                        |
| IRQ13 | Math Coprocessor                            |
| IRQ14 | Primary IDE Controller                      |
| IRQ15 | Secondary IDE Controller                    |

## **DMA Channel Assignment**

Channel 4 is by default used to cascade the two controllers

| Channel | Assignment             |
|---------|------------------------|
| DMA0    | Reserved               |
| DMA1    | Reserved               |
| DMA2    | Floppy Disk Controller |
| DMA3    | Reserved               |
| DMA4    | Cascade                |
| DMA5    | Reserved               |
| DMA6    | Reserved               |
| DMA7    | Reserved               |

## **Memory Map**

The following table indicates memory of MAT-A693. The address ranges specify the runtime code length.

## Memory below 1MB (1Mb ~ 640KB)

| Address Range | Туре | Owner       |
|---------------|------|-------------|
| A0000~AFFFF   | ISA  | VGA Adapter |
| B0000~BFFFF   | ISA  | VGA Adapter |
| C0000~C7FFF   | ISA  | Adapter ROM |
| C8000~CBFFF   | ISA  | Adapter ROM |
| F0000~FFFFF   | ISA  | System BIOS |

## Memory above 1MB (1MB ~ 244736KB)

| Address Range     | Туре | Owner               |
|-------------------|------|---------------------|
| E0000000~E7FFFFF  | PCI  | PCI – PCI Bridge    |
| E8000000~EBFFFF7  | PCI  | Host Bridge         |
| EC000000~EDFFFFF  | PCI  | PCI – PCI Bridge    |
| EF000000~EF0000FF | PCI  | Ethernet Controller |
| EF001000~EF0010FF | PCI  | Ethernet Controller |

## System Memory Map

| Start High | Start Low | Size High | Size Low | Туре      |
|------------|-----------|-----------|----------|-----------|
| 0000000    | 0000000   | 0000000   | 000A0000 | Available |
| 0000000    | 000F0000  | 0000000   | 00010000 | Reserved  |
| 0000000    | FFFF0000  | 0000000   | 00010000 | Reserved  |
| 0000000    | 00100000  | 0000000   | 0EF00000 | Available |

## I/O Map

The addresses shown in the table are typical locations.

| I/O Port  | Assignment                          |
|-----------|-------------------------------------|
| 0 ~ F     | AT DMA Controller                   |
| 20 ~ 21   | AT Interrupt Controller             |
| 40 ~ 43   | 82C54 Compatible Programmable Timer |
| 60        | 8042 Compatible keyboard Controller |
| 61        | AT Style Speaker                    |
| 64        | 8042 Compatible keyboard Controller |
| 70 ~ 71   | Real Time Clock                     |
| 81 ~ 83   | AT DMA Controller                   |
| 87        | AT DMA Controller                   |
| 89 ~ 8B   | AT DMA Controller                   |
| 8F ~ 91   | AT DMA Controller                   |
| A0 ~ A1   | AT Interrupt Controller             |
| C0 ~ DF   | AT DMA Controller                   |
| F0 ~ FF   | Math Coprocessor                    |
| 170 ~ 177 | IDE Controller                      |
| 1F0 ~ 1F7 | IDE Controller                      |
| 220 ~ 22E | Sound Card                          |
| 2F8 ~ 2FF | Communication Port (COM2)           |
| 376       | IDE Controller                      |
| 3B0 ~ 3BB | VGA Adapter                         |
| 3C0 ~ 3DF | VGA Adapter                         |
| 3F0 ~ 3F5 | FDD Controller                      |
| 3F6       | IDE Controller                      |
| 3F7       | FDD Controller                      |
| 3F8 ~ 3FF | Communication Port (COM1)           |
| 4D0 ~ 4D1 | PCI Bus                             |
|           |                                     |

**MAT-A693** 

| 4000~407F | PCI Bus             |
|-----------|---------------------|
| 4080~40FF | PCI Bus             |
| 5000~501F | PCI Bus             |
| 6000~607F | PCI Bus             |
| D000~D00E | IDE Controller      |
| D400~D41E | USB Controller      |
| D800~D81E | USB Controller      |
| DC00~DCFE | Ethernet Controller |
| E000~E0FE | Ethernet Controller |
| E400~E4FE | Ethernet Controller |
| E800~E8FE | Ethernet Controller |

## Appendix C: Optional Cable List

| Part No.     | Cable Description     | MAT-A693  | Terminating                  |
|--------------|-----------------------|-----------|------------------------------|
|              |                       | Connector | Connector                    |
| 46-IVGA01-00 | VGA Cable             | CN10      | CRT D-Sub VGA Cable          |
| 46-ICOM04-00 | COM Port Cable        | CN11      | 2.54mm,22cm, COM2 D-Sub      |
|              |                       |           | Cable (pin10 block)          |
| 46-ATA660-00 | IDE Cable             | CN12      | 2.54mm, 46cm, ATA-66/100 IDE |
|              |                       |           | Cable                        |
| 46-IUSB03-00 | Two-channel USB Cable | CN9       | 2.00mm, 2-channel USB Cable  |
| 46-I001X4-00 | IDE Power Cable       | CN13      | IDE Power Cable              |